## Willkommen beim WinZip Assistenten

Der WinZip® Assistent automatisiert die gebräuchlichsten Funktionen von WinZip:

- Schneller Zugriff auf heruntergeladene Archive: Sie brauchen nicht mehr den Windows-Explorer zu starten oder das Fenster "Arbeitsplatz" aufzurufen, um nach Ihren Archiven zu suchen. Der WinZip Assistent listet die Archive in Ihren bevorzugten Ordnern (Favoriten) nach Datum geordnet auf. Die neuesten Dateien sind stets ganz oben in dieser Liste aufgeführt, sodass Sie rasch und mühelos auf die zuletzt heruntergeladenen Archive zugreifen können. Mit der Suchfunktion finden Sie jedes Archiv, das auf Ihrer Festplatte "verlorengegangen" ist.
- Automatische Installation der meisten in Form von Archiven vertriebenen Softwareprogramme: Wenn eine ZIP-Datei eine ausführbare Datei namens "Setup" oder "Install" enthält, brauchen Sie lediglich auf die Schaltfläche Extrahieren und installieren zu klicken. Der Assistent extrahiert die archivierten Dateien in ein temporäres Verzeichnis, führt das Installationsprogramm aus und löscht die temporären Dateien anschließend wieder. Mit den entsprechenden Assistenten wird die Installation von Desktopthemen und Bildschirmschonern zum Kinderspiel.
- Einfaches Extrahieren: Sie brauchen lediglich auf **Extrahieren** zu klicken, schon entpackt der Assistent das Archiv und zeigt seinen Inhalt im Windows-Explorer an, sodass Sie sofort mit diesen Dateien weiterarbeiten können.
- Der Assistent hilft Ihnen Schritt für Schritt beim Anlegen und Aktualisieren von Archiven.
- WinZip Webbrowser-Erweiterung für Netscape Navigator/Communicator und Microsoft Internet Explorer. Diese Erweiterung steht auf der WinZip-Webseite unter <u>http://www.winzip.de</u> kostenlos zum Download bereit.

Die herkömmliche WinZip-Oberfläche (WinZip Classic) mit ihrem umfassenden Funktionsumfang lässt sich mit einem einfachen Mausklick jederzeit aktivieren.

Am besten probieren Sie den Assistenten einfach aus. Sie brauchen lediglich auf die Schaltfläche **Weiter** zu klicken, den Rest erledigt der Assistent für Sie. Während Ihrer Arbeit mit dem Assistenten können Sie mit der Taste F1 oder der Schaltfläche **Hilfe** die Onlinehilfe zu dem jeweiligen Bildschirm aufrufen. Klicken Sie auf eines der folgenden Themen, um weitere Informationen zu erhalten.

| WinZip Quickstart-Hilfe                                | Archive mit WinZip versenden               |
|--------------------------------------------------------|--------------------------------------------|
| <u>Über ZIP-Dateien</u>                                | <u>Häufig gestellte Fragen (FAQ)</u>       |
| Was ist ein Assistent?                                 | Bestellinformationen                       |
| WinZip Assistent & Classic-<br>Oberfläche im Vergleich | Lizenzvereinbarung                         |
| Dateien herunterladen und verarbeiten                  | Wenn Sie Fragen haben: Technischer Support |
| WinZip Quick Pick-Taskleistensymbol                    | Dokumentation zu WinZip Classic            |
| Arbeiten mit Windows                                   |                                            |

# Über ZIP-Dateien

#### Was ist eigentlich eine ZIP-Datei?

ZIP-Dateien sind "Archive", die zur Aufbewahrung und Weitergabe von Dateien verwendet werden. Ein solches Archiv kann eine oder mehrere Dateien enthalten. In der Regel werden die einzelnen Dateien beim Archivieren komprimiert, damit sie möglichst wenig Speicherplatz beanspruchen. In einem Archiv verpackt bleiben zusammengehörige Dateien sauber beieinander und lassen sich rascher kopieren oder versenden.

#### Wozu verwendet man ZIP-Dateien?

ZIP-Dateien sparen Zeit und Speicherplatz; Softwareprogramme und E-Mail-Anlagen lassen sich im archivierten Zustand wesentlich schneller herunterladen. Archive werden für die verschiedensten Zwecke eingesetzt:

- Die meisten Dateien, die Sie per FTP, aus dem Internet oder über Onlinedienste wie z. B. CompuServe oder AOL beziehen können, liegen in Form von Archiven vor. Gerade auf dem Gebiet des elektronischen Datenverkehrs bieten Archive zwei wesentliche Vorteile: Zum einen lassen sich mehrere Dateien in ein Archiv packen und in einem Arbeitsgang übertragen, und zum anderen wird durch die geringere Dateigröße die Übertragungsdauer minimiert.
- In der Regel ist es sinnvoll, zusammengehörige Dateien gemeinsam zu versenden. Indem Sie solche Dateien in einem Archiv zusammenfassen, statt sie einzeln weiterzugeben, profitieren Sie in zweifacher Hinsicht: Erstens sind die Dateien eindeutig als zusammengehörend erkennbar, und zweitens lassen sie sich im komprimierten Zustand rasch und mühelos übertragen.
- Manche Dateien sind zwar wichtig, werden aber nur selten benötigt. Um Speicherplatz auf der Festplatte einzusparen, können Sie diese Dateien in komprimierter Form aufbewahren und bei Bedarf jederzeit in Sekundenschnelle entpacken.

#### Wozu dient WinZip®?

WinZip erleichtert dem Windows-Anwender den Umgang mit Archiven. Das Programm verfügt über eine intuitive, leicht erlernbare und mit der Maus bedienbare Benutzeroberfläche ("Point&Click", "Drag&Drop"), in der sich die in Archiven enthaltenen Dateien rasch und mühelos anzeigen, ausführen, extrahieren, hinzufügen, entfernen und testen lassen. Sämtliche unterstützten Archivformate werden in derselben benutzerfreundlichen Windows-Standardoberfläche bearbeitet.

## Was ist ein Assistent?

Ein Assistent ist ein spezielles Dialogsystem, das den Benutzer bei der Durchführung bestimmter Aufgaben unterstützt. Assistenten setzen sich aus den gewohnten Windows-Standarddialogfeldern zusammen und kommen in Windows selbst sowie in zahlreichen Windows-Anwendungen zum Einsatz. Besonders hilfreich ist der Assistent, wenn komplexe oder selten benötigte Verfahren ausgeführt werden müssen.

# WinZip Assistent und WinZip Classic-Oberfläche im Vergleich

Beide Oberflächen, sowohl die WinZip® Classic-Oberfläche als auch der Assistent, sind im Lieferumfang aller WinZip-Versionen enthalten: Mit nur einem Mausklick können Sie jederzeit zwischen dem Assistenten und der Classic-Oberfläche umschalten.

- Der WinZip Assistent eignet sich hervorragend f
  ür Anwender, die sich nicht weiter mit Archiven auseinandersetzen sondern nur so rasch und unkompliziert wie m
  öglich auf heruntergeladene Dateien zugreifen m
  öchten. Wenn Sie mit dem Assistenten arbeiten, brauchen Sie lediglich einige Male auf die Schaltfl
  äche Weiter zu klicken, und schon werden Ihre Dateien archiviert, extrahiert und/oder installiert. M
  öchten Sie fortgeschrittenere Archivierungsfunktionen einsetzen, so k
  önnen Sie problemlos in den Classic-Modus wechseln.
- Die vielfach ausgezeichnete WinZip Classic-Oberfläche integriert sich hervorragend in die Windows-Umgebung und bietet optimale Unterstützung für die "Drag&Drop"-Schnittstelle des Betriebssystems. Sie ermöglicht dem im Umgang mit Windows, dem Windows-Explorer oder dem Fenster "Arbeitsplatz" erfahrenen Benutzer den Zugriff auf die fortgeschritteneren Archivierungsfunktionen.

Verwandte Themen:

Dokumentation zu WinZip Classic

## Archiv auswählen

Wählen Sie in der Liste eine Archivdatei aus, und klicken Sie auf **Weiter**. In der Liste sind alle in Ihren <u>bevorzugten Archivordnern</u> enthaltenen Archive aufgeführt. Sie können die angezeigten Archive ordnen, indem Sie einfach auf eine der Spalten klicken. Wenn Sie beispielsweise auf die Spalte "Name" klicken, werden die Archivdateien nach Dateinamen sortiert.

Mit der Schaltfläche <u>Suchen</u> können Sie alle auf Ihrer Festplatte gespeicherten ZIP-Dateien anzeigen oder selbst nach bestimmten Archiven suchen.

## Aktivität auswählen

Teilen Sie dem WinZip® Assistenten mit, was Sie tun möchten. Es stehen drei Optionen zur Auswahl:

Archiv extrahieren oder installieren: Wählen Sie diese Option, wenn Sie Dateien aus einer vorhandenen Archivdatei extrahieren oder installieren möchten. Wenn bereits ein Archiv geöffnet ist, erscheint dessen Name im Dialogfeld. Enthält das Archiv ein <u>Desktopthema</u> oder einen <u>Bildschirmschoner</u>, so lautet diese Option **Desktopthema installieren** bzw. **Bildschirmschoner installieren**.

**Archiv aktualisieren**: Wählen Sie diese Option, wenn Sie Dateien zu einem vorhandenen Archiv hinzufügen oder archivierte Dateien aktualisieren möchten. Wenn bereits ein Archiv geöffnet ist, erscheint dessen Name im Dialogfeld.

Neues Archiv erstellen: Wählen Sie diese Option, wenn Sie ein neues Archiv anlegen möchten.

## Archivnamen eingeben

Geben Sie einen Namen für Ihr neues Archiv ein. Sie können den Namen entweder von Hand in das Feld "Dateiname" eintragen oder auf **Durchsuchen** klicken und einen vorhandenen Dateinamen auswählen.

Wenn Sie keine Dateinamenerweiterung angeben, verwendet der Assistent automatisch die Endung ZIP. Wenn Sie den Eintrag im Feld "Dateiname" selbst vornehmen und keinen Ordnernamen angeben, wird das neue Archiv in dem über dem Eingabefeld angezeigten Ordner gespeichert.

Wenn Sie ein vorhandenes Archiv auswählen, fragt der Assistent in einem Dialogfeld, ob Sie die entsprechende ZIP-Datei aktualisieren möchten, da neue Archive nicht unter einem vorhandenen Dateinamen angelegt werden können.

Der WinZip Assistent kann nur ZIP-Dateien erstellen und aktualisieren. Wenn Sie Archive in anderen Formaten (z. B. LZH oder ARJ) erstellen oder aktualisieren möchten, müssen Sie die WinZip Classic-Oberfläche aufrufen.

## Dateien auswählen

In diesem Dialogfeld können Sie eine Liste der Dateien und/oder Ordner zusammenstellen, die Sie in das Archiv aufnehmen möchten. Wenn Sie einen Ordner auswählen, werden alle in ihm *und in allen seinen Unterordnern* enthaltenen Dateien archiviert.

Dateien und Ordner können auf drei verschiedene Arten ausgewählt werden:

- Ziehen Sie die gewünschten Dateien und/oder Ordner mit der Maus aus dem Windows-Explorer oder dem Fenster "Arbeitsplatz" in das WinZip-Fenster.
- Klicken Sie auf **Dateien hinzufügen**, und wählen Sie in einem Explorer-ähnlichen Fenster eine oder mehrere Dateien aus. Die ausgewählten Dateien werden in die Liste aufgenommen.
- Klicken Sie auf **Ordner hinzufügen**, und wählen Sie in einem Explorer-ähnlichen Fenster einen Ordner aus. Der ausgewählte Ordner wird in die Liste aufgenommen.

Zum Entfernen von Dateien oder Ordnern aus der Liste wählen Sie die entsprechenden Einträge aus und klicken auf **Entfernen**.

Sie müssen mindestens einen Datei- oder Ordnernamen angeben, da der WinZip® Assistent sonst nichts zu archivieren hat.

Wenn alle gewünschten Dateien und Ordner in der Liste aufgeführt sind, klicken Sie auf **Komprimieren**, um das Archiv zu erstellen oder zu aktualisieren.

## **Bevorzugte Archivordner**

#### Überblick

Mit der Funktion "Bevorzugte Archivordner" können Sie eine nach Datum sortierte Liste von Archiven verwalten, in der sich Ihre ZIP-Dateien unabhängig von Herkunft und Speicherort rasch auffinden lassen. AOL verwendet beispielsweise den Download-Ordner C:\AOL\DOWNLOAD, während CompuServe heruntergeladene Dateien standardmäßig im Ordner C:\CSERVE\DOWNLOAD ablegt. Wenn Sie den Assistenten aufrufen, um ein Archiv zum Extrahieren oder Aktualisieren auszuwählen, zeigt dieser automatisch eine Liste aller in Ihren "bevorzugten Archivordnern" gespeicherten ZIP-Dateien an.

Beim erstmaligen Aufruf sucht der Assistent nach Ordnern, die möglicherweise Archive enthalten, und trägt sie in die Liste "Bevorzugte Archivordner" ein. Sie können im Dialogfeld "Bevorzugte Archivordner" später jederzeit Ordner zu dieser Liste hinzufügen oder aus ihr entfernen.

#### Arbeiten im Dialogfeld "Bevorzugte Archivordner"

Klicken Sie im Dialogfeld "Willkommen" des WinZip Assistenten auf die Schaltfläche **Optionen**. Die Liste Ihrer bevorzugten Archivordner wird angezeigt.

Zum **Hinzufügen** eines Ordners klicken Sie auf **Ordner hinzufügen** und wählen den gewünschten Ordner im Suchfenster aus.

Zum **Entfernen** eines Ordners markieren Sie den entsprechenden Eintrag in der Liste "Bevorzugte Archivordner" und klicken auf **Ordner entfernen**.

## Archivierung abgeschlossen

Dieses Dialogfeld wird nach Beendigung des Archivierungsvorgangs angezeigt. Klicken Sie auf **Weiter**, um mit einem anderen Archiv weiterzuarbeiten, oder auf **Schließen**, um den WinZip® Assistenten zu beenden.

Um das neue oder aktualisierte Archiv per E-Mail zu versenden, klicken Sie auf **Archiv versenden**. (Diese Schaltfläche wird nur angezeigt, wenn auf Ihrem Computer ein unterstütztes E-Mail-Programm wie etwa Outlook eingerichtet ist.)

Wenn Sie weitere Dateien oder Ordner in das Archiv aufnehmen möchten, gelangen Sie über die Schaltfläche **Zurück** wieder zum <u>Dialogfeld "Dateien auswählen"</u>.

## Extrahieren

Wenn Sie ein Archiv auswählen und auf **Extrahieren** klicken, werden alle in diesem Archiv gespeicherten Dateien entpackt und in den angegebenen Ordner kopiert. Klicken Sie auf **Ordner wechseln**, wenn Sie die entpackten Dateien in einem anderen Ordner ablegen möchten.

Normalerweise wird eine Rückfrage eingeblendet, bevor WinZip® vorhandene Dateien gleichen Namens überschreibt. Sie können diese Grundeinstellung jedoch ändern, indem Sie einfach die Option **Bereits** vorhandene Dateien automatisch überschreiben auswählen.

Mithilfe der Schaltfläche **Nach dem Extrahieren Dateisymbole anzeigen** können Sie veranlassen, dass die Dateien nach dem Extrahieren des Archivs in einem Windows Explorer-Fenster angezeigt werden.

Mit dem Befehl **Archivdokumentation anzeigen** können Sie eine im Archiv enthaltene Dokumentationsdatei mit näheren Informationen zu den archivierten Dateien aufrufen. Diese Schaltfläche ist nur verfügbar, wenn sich unter den archivierten Dateien eine Dokumentationsdatei mit einem typischen Namen (z. B. README.TXT oder FILE\_ID.DIZ) befindet.

Mit dem Befehl **Archivkommentar anzeigen** können Sie einen im Archiv enthaltenen Kommentar anzeigen. Diese Schaltfläche ist nur verfügbar, wenn dem Archiv ein Kommentar beigefügt wurde.

## Installieren

#### Wenn das Archiv ein SETUP- oder INSTALL-Programm enthält

Sie können wahlweise den Befehl **Extrahieren und installieren** oder den Befehl **Nur extrahieren** verwenden. Wenn Sie den Befehl **Nur extrahieren** aufrufen, verarbeitet der WinZip® Assistent das Archiv wie jedes andere Archiv auch und extrahiert die in ihm enthaltenen Dateien einfach in den von Ihnen angegebenen Ordner.

Wenn Sie den Befehl **Extrahieren und installieren** aufrufen, führt der Assistent die folgenden Arbeitsschritte aus:

- die Softwaredateien in einen temporären Ordner extrahieren
- das SETUP- oder INSTALL-Programm ausführen
- die temporären Dateien löschen

#### Wenn das Archiv ein Desktopthema (aber kein SETUP- oder INSTALL-Programm) enthält

Der WinZip Assistent führt die folgenden Arbeitsschritte aus:

- eine Liste der Themen anzeigen (falls das Archiv mehrere Desktopthemen enthält)
- die Themendefinitionsdatei in einen temporären Ordner extrahieren und analysieren, um das Installationsverzeichnis für die Themenkomponenten zu ermitteln
- die Themenkomponentendateien extrahieren
- die Installationsroutine des Systems (in der Regel THEMES.EXE) aufrufen, um das Thema einzurichten

# Wenn das Archiv einen Bildschirmschoner (aber weder ein Desktopthema noch ein SETUP- oder INSTALL-Programm) enthält

Der WinZip Assistent führt die folgenden Arbeitsschritte aus:

- eine Liste der Bildschirmschoner anzeigen (falls das Archiv mehrere Bildschirmschoner enthält)
- den Bildschirmschoner in den Windows-Ordner extrahieren
- die Systemsteuerung aufrufen, um den Bildschirmschoner einzurichten

Verwandte Themen:

Installationsprogramm für Desktopthemen Installationsprogramm für Bildschirmschoner

## Suchen

Der WinZip® Assistent hilft Ihnen beim Auffinden von Archiven, deren genauen Speicherort Sie nicht kennen. Wählen Sie **Festplatte(n) auf diesem PC durchsuchen**, um alle Festplattenlaufwerke Ihres PCs zu durchsuchen. Netzwerk- und CD-ROM-Laufwerke werden nicht durchsucht. Wählen Sie **Bevorzugte Archivordner durchsuchen**, um in Ihren <u>bevorzugten Archivordnern</u> nach Archiven zu suchen. Wählen Sie **Laufwerk:**, um ein bestimmtes Laufwerk (z. B. eine Diskette oder eine CD-ROM) zu durchsuchen. Wählen Sie **Eigene Suche**, wenn Sie die Datei selbst suchen möchten.

# Optionen

Im Dialogfeld "Optionen" können Sie die Einstellungen für den WinZip® Assistenten mühelos ändern.

#### Registerkarte "Bevorzugte Archivordner"

Dieses Fenster enthält eine Liste Ihrer <u>bevorzugten Archivordner</u>. Zum Hinzufügen eines Ordners zu dieser Liste klicken Sie auf **Ordner hinzufügen**, zum Entfernen eines Ordners klicken Sie mit der rechten Maustaste auf den entsprechenden Listeneintrag und wählen im Kontextmenü die Option **Ordner entfernen**.

#### Registerkarte "Weitere Archivordner"

In dieser Registerkarte können Sie angeben, wie WinZip verfahren soll, wenn Sie ein Archiv aus einem Suchergebnis öffnen, das nicht in einem Ihrer bevorzugten Archivordner gespeichert ist.

#### Registerkarte "Standardordner für Extrahieren"

In dieser Registerkarte können Sie den Standardzielordner für extrahierte Dateien angeben, den der WinZip Assistent automatisch vorschlägt, wenn Sie einen Extraktionsvorgang einleiten.

#### Registerkarte "Sonstiges"

Mithilfe der Optionen in dieser Registerkarte können Sie die folgenden Aufgaben ausführen:

- Angeben, ob WinZip mit dem Assistenten oder der Classic-Oberfläche gestartet werden soll.
- Das Installationsprogramm für <u>Desktopthemen</u> und <u>Bildschirmschoner</u> aktivieren bzw. deaktivieren.
- Das Symbol der WinZip Quick Pick in der Taskleiste aktivieren bzw. deaktivieren.
- Einen WinZip 7.0-kompatiblen Assistenten auswählen. Mit dem WinZip 7.0 Assistenten lassen sich Archive lediglich extrahieren und installieren, nicht aber neu anlegen oder aktualisieren. Daher sollten Sie diese Option nur wählen, wenn Sie den Assistenten ausschließlich zum Entpacken und Installieren von Archiven verwenden und das Erstellen und Aktualisieren von Archiven selbst übernehmen möchten. Ihr Vorteil besteht darin, dass Sie beim Aufrufen des WinZip 7.0 Assistenten nicht erst eine Aktivität (Extrahieren, Aktualisieren oder Erstellen) auswählen müssen.

## Ordner auswählen

Ordner können auf drei verschiedene Arten ausgewählt werden:

- Klicken Sie in der Strukturansicht "Ordner und Laufwerke" auf einen Ordner.
- Wählen Sie im Dropdown-Kombinationsfeld **Ordner auswählen** einen Ordnernamen aus.
- Sie können einen neuen Ordner anlegen, indem Sie auf die Schaltfläche Erstellen 🖄 klicken und den gewünschten Ordnernamen eingeben.

## Fehler beim Archivieren von Dateien

Beim Archivieren der ausgewählten Dateien oder Ordner sind Fehler aufgetreten.

Klicken Sie auf **Bericht anzeigen**, um das Protokoll anzuzeigen, das WinZip während des Archivierungsvorgangs erstellt hat. In diesem Bericht finden Sie eine Liste der erfolgreich archivierten Dateien sowie Informationen zu den aufgetretenen Fehlern. In vielen Fällen ist es anhand des Protokolls möglich, die Ursache eines Fehlers zu ermitteln und zu beheben. Wenn zum Beispiel aus dem Protokoll hervorgeht, dass eine Datei nicht geöffnet werden konnte, so wird diese möglicherweise bereits von einer anderen Anwendung benutzt. Um die Datei archivieren zu können, müssen Sie sie also entweder in der anderen Anwendung schließen oder die Anwendung beenden.

Lesen Sie den Bericht durch, und entscheiden Sie, ob Sie den Archivierungsvorgang wiederholen möchten.

#### Wenn Sie es erneut versuchen möchten:

Klicken Sie auf **Zurück**, um zum Dialogfeld "Dateien auswählen" zurückzukehren. Beheben Sie die Ursache des Fehlers, oder wählen Sie andere Dateien aus, und klicken Sie auf **Komprimieren**, um den Vorgang zu wiederholen.

#### Wenn Sie es nicht erneut versuchen möchten:

Klicken Sie auf **Weiter**, um mit einem anderen Archiv weiterzuarbeiten, oder auf **Schließen**, um WinZip zu beenden.

# Drag&Drop

Die Drag&Drop-Funktionen von Windows lassen sich im WinZip® Assistenten auf zwei verschiedene Arten einsetzen:

- In den meisten Dialogfeldern des WinZip Assistenten können Sie ein Archiv für die Bearbeitung auswählen, indem Sie die entsprechende Datei mit der Maus aus dem Windows-Explorer oder dem Fenster "Arbeitsplatz" in das Dialogfeld ziehen. Der Assistent ruft das Dialogfeld "Aktivität auswählen" auf (bzw. das Dialogfeld "ZIP-Archiv auswählen", wenn Sie mit dem WinZip 7.0 Assistenten arbeiten).
- Beim Erstellen oder Aktualisieren eines Archivs können Sie Dateien und Ordner mit der Maus aus dem Windows-Explorer oder dem Fenster "Arbeitsplatz" in das Dialogfeld "Dateien auswählen" ziehen. Der Assistent nimmt diese Dateien und Ordner in das Archiv auf.

## Fortgeschrittene Archivoperationen

Die WinZip® Classic-Oberfläche ist fast genauso leicht zu bedienen wie der Assistent, dabei jedoch wesentlich leistungsfähiger und flexibler. Als Einführung in ihre Funktionsweise stehen verschiedene Online-Lernprogramme zur Verfügung. Das Lernprogramm <u>Archive erstellen</u> zeigt Ihnen beispielsweise Schritt für Schritt, wie Sie in der Classic-Oberfläche neue Archive anlegen.

Dieses Lernprogramm enthält auch einen Abschnitt zum Thema <u>"Dateien zu einem Archiv hinzufügen"</u>.

Wenn Sie mit der Classic-Oberfläche noch nicht vertraut sind, empfehlen wir Ihnen, das <u>Lernprogramm</u> <u>zur Classic-Oberfläche</u> von Anfang an durchzuarbeiten.

Klicken Sie im Assistenten auf die Schaltfläche **WinZip Classic**, um zur WinZip Classic-Oberfläche zu wechseln.

## Archive mit WinZip versenden

WinZip® bietet zwei praktische Funktionen für den Versand komprimierter Dateien per E-Mail über das Internet:

 Mit der Funktion Zip und E-Mail können Sie Dateien und Ordner direkt vom Fenster "Arbeitsplatz" oder dem Windows-Explorer aus in ein temporäres Archiv packen und einer neuen E-Mail-Nachricht als Anlage beifügen. Anschließend haben Sie die Möglichkeit, den Empfänger auszuwählen, den Text der Nachricht einzugeben und die E-Mail wie gewohnt zu versenden. WinZip löscht das temporäre Archiv automatisch, sobald es nicht mehr benötigt wird.

Wenn Sie diese Funktion verwenden möchten, wählen Sie im Fenster "Arbeitsplatz" oder im Windows-Explorer einfach die gewünschten Dateien oder Ordner aus, drücken Sie die rechte Maustaste, und wählen Sie im Kontextmenü den Befehl **Zip und E-Mail**.

 Wenn Sie ein Archiv mit dem Assistenten erstellt oder aktualisiert haben, wird eine Schaltfläche mit der Bezeichnung Archiv versenden angezeigt. Sie brauchen lediglich auf diese Schaltfläche zu klicken, dann WinZip das Archiv einer neuen E-Mail-Nachricht als Anlage bei. Anschließend haben Sie die Möglichkeit, den Empfänger auszuwählen, den Text der Nachricht einzugeben und die E-Mail wie gewohnt zu versenden.

Ebenso wie die Windows-Funktion "Senden an E-Mail-Empfänger" kommunizieren die E-Mail-Funktionen von WinZip mit Ihrer E-Mail-Anwendung über ein Protokoll namens *Simple MAPI*. Mithilfe des MAPI-Protokolls, das nicht von Windows selbst sondern von Ihrer E-Mail-Anwendung bereitgestellt wird, können Windows und Ihre Anwendungen Ihr E-Mail-Programm anweisen, eine neue Nachricht zu erstellen, eine Anlage beizufügen usw. Voraussetzung für die Nutzung der WinZip E-Mail-Funktionen ist, ebenso wie für die Windows-Funktion "Senden an E-Mail-Empfänger", eine installierte und ordnungsgemäß konfigurierte *MAPI-kompatible* E-Mail-Anwendung.

Beispiele für MAPI-kompatible E-Mail-Programme sind Outlook, Outlook Express, Eudora und AOL 7.0.

AOL 4.0 - 6.0 bieten keine Unterstützung für die Simple MAPI-Schnittstelle. Daher können in Verbindung mit diesen AOL-Versionen weder die Windows-Funktion "Senden an E-Mail-Empfänger" noch die WinZip E-Mail-Funktionen genutzt werden.

#### Anlagen in Ihrer E-Mail-Anwendung komprimieren

Eine weitere Möglichkeit, Nachrichten in Ihrem E-Mail-Programm mit komprimierten Anlagen zu versehen, steht auch in Verbindung mit Anwendungen zur Verfügung, die die für die oben genannten Funktionen erforderliche MAPI-Schnittstelle nicht unterstützen. Dieses Verfahren funktioniert in den meisten E-Mail-Programmen, bei denen zum Anhängen von Dateien das Windows-Standarddialogfeld "Datei öffnen" verwendet wird. Führen Sie die folgenden Arbeitsschritte aus:

- 1. Rufen Sie in Ihrem E-Mail-Programm den Befehl auf, mit dem Sie Anlagen für eine E-Mail-Nachricht auswählen können.
- 2. Suchen Sie im Dialogfeld "Datei öffnen" die Datei oder den Ordner, die bzw. den Sie als Anlage beifügen möchten.
- Klicken Sie mit der rechten Maustaste auf den Datei- oder Ordnernamen im Dialogfeld, und wählen Sie im Kontextmenü den Befehl Hinzufügen zu Dateiname.ZIP (Hinweis: Im Kontextmenü wird der Name der ausgewählten Datei angezeigt). Das Archiv "Dateiname.ZIP" wird angelegt.
- Klicken Sie im Dialogfeld "Datei öffnen" auf die Datei "Dateiname.ZIP" (das Archiv, das Sie im vorhergehenden Schritt angelegt haben). Sie finden diese Datei in der Regel am Ende der angezeigten Dateiliste.
- 5. Klicken Sie auf die Schaltfläche, mit der in Ihrer Anwendung E-Mail-Anlagen hinzugefügt werden. (Üblicherweise lautet die Bezeichnung dieser Schaltfläche **Öffnen**, **Anhängen** oder **Einfügen**.)

Hinweis: Dieses Verfahren wurde mit den aktuellen Versionen der am häufigsten benutzten E-Mail-Programme (z. B. Outlook und Eudora) getestet. Wir können jedoch keine Garantie dafür übernehmen, dass es auch in Verbindung mit anderen E-Mail-Programmen oder zukünftigen Versionen der getesteten Programme funktioniert.

#### Verwandte Themen

Warum funktioniert die E-Mail-Unterstützung von WinZip auf meinem System nicht?

## Häufig gestellte Fragen

Klicken Sie auf eines der folgenden Themen, um Antworten auf einige der am häufigsten gestellten Fragen anzuzeigen. Weitere FAQ-Listen finden Sie auf unserer <u>Webseite</u>.

#### **Technische Fragen**

Wie kann ich einen Ordner komprimieren und später wiederherstellen?

Wie kann ich datenträgerübergreifende Archive anlegen?

Wie kann ich mit WinZip Archive versenden?

Warum funktioniert die E-Mail-Unterstützung von WinZip auf meinem System nicht?

#### Nichttechnische Fragen

Wie kann ich WinZip bestellen?

Registrieren Sie Adressänderungen?

# Wie kann ich einen Ordner komprimieren und später wiederherstellen?

#### Ordner und Unterordner komprimieren:

- 1. Starten Sie WinZip®, und klicken Sie im Dialogfeld "Willkommen" auf Weiter.
- 2. Wählen Sie im Dialogfeld "Aktivität auswählen" die Option **Neues Archiv erstellen**, und klicken Sie auf **Weiter**.
- Geben Sie einen Namen f
  ür das Archiv ein, z. B. C:\MEINVERZ.ZIP und klicken Sie auf Weiter.
- 4. Ziehen Sie den Ordner, den Sie komprimieren möchten, mit der Maus aus dem Windows-Explorer in das Dialogfeld "Dateien auswählen". Sie können auch auf **Ordner hinzufügen** klicken, den gewünschten Ordner auswählen und ihn mit **OK** in die Liste übernehmen.
- 5. Klicken Sie auf Komprimieren.

#### Ordner und Unterordner wiederherstellen:

- 1. Starten Sie WinZip, und klicken Sie im Dialogfeld "Willkommen" auf Weiter.
- 2. Wählen Sie im Dialogfeld "Aktivität auswählen" die Option **Archiv extrahieren oder installieren**, und klicken Sie auf **Weiter**.
- Wählen Sie das Archiv aus, das Sie zuvor angelegt haben. Wenn das Archiv in der Dateiliste nicht aufgeführt ist, klicken Sie auf **Suchen**, und wählen Sie es in der Strukturansicht aus. Klicken Sie anschließend auf **Weiter**.
- 4. Wählen Sie im Dialogfeld "Extrahieren" mit **Ordner wechseln** den Ordner aus, in den die archivierten Ordner und Unterordner entpackt werden sollen, und klicken Sie auf **Extrahieren**.

## Wie kann ich datenträgerübergreifende Archive anlegen?

Mit WinZip® können Sie rasch und mühelos Archive anlegen, die mehrere Datenträger umfassen. Dieses Archivierungsverfahren bietet sich vor allem dann an, wenn die ausgewählten Dateien selbst im komprimierten Zustand nicht auf eine einzige Diskette passen.

Wenn Sie ein datenträgerübergreifendes Archiv anlegen möchten, brauchen Sie lediglich eine ZIP-Datei auf einem Wechseldatenträger (beispielsweise einer Diskette) zu erstellen und wie gewohnt Dateien und/oder Ordner hinzuzufügen. Stellt WinZip während des Archivierungsvorgangs fest, dass der Datenträger voll ist, so werden Sie aufgefordert, eine neue Diskette einzulegen. Legen Sie einfach die nächste Diskette ein, und klicken Sie auf **OK**.

**Beispiel**: So archivieren Sie die im Ordner C:\DATA enthaltenen Dateien in einer ZIP-Datei namens A:\ DATA.ZIP

- 1. Starten Sie WinZip, und klicken Sie im Dialogfeld "Willkommen" auf Weiter.
- 2. Wählen Sie Neues Archiv erstellen, und klicken Sie auf Weiter.
- 3. Legen Sie eine Diskette in das Laufwerk A: ein, geben Sie den Namen des neuen Archivs an (A:\ DATA.ZIP), und klicken Sie auf **Weiter**.
- 4. Ziehen Sie den Ordner C:\DATA mit der Maus aus dem Windows-Explorer oder dem Fenster "Arbeitsplatz" in das Dialogfeld "Dateien auswählen". Sie können auch auf Ordner hinzufügen klicken, den Ordner C:\DATA auswählen und Ihre Auswahl mit OK bestätigen.
- 5. Klicken Sie auf die Schaltfläche **Komprimieren**, um den Archivierungsvorgang zu starten. Wenn WinZip für das Archiv mehrere Datenträger benötigt, werden diese nach und nach angefordert. Legen Sie einfach den jeweils nächsten Datenträger ein, und klicken Sie auf **OK**.

**Wichtig:** Datenträgerübergreifende Archive können nur beim Anlegen einer neuen ZIP-Datei, nicht jedoch beim Hinzufügen neuer Dateien zu einem vorhandenen Archiv erstellt werden. Ebenso ist es nicht möglich, Dateien in ein datenträgerübergreifendes Archiv aufzunehmen oder aus ihm zu entfernen. Da WinZip die Datenträger während des Archivierungsvorgangs nicht formatiert, müssen Sie sie zuvor im Fenster "Arbeitsplatz" oder im Windows-Explorer entsprechend vorbereiten.

## **Registrieren Sie Adressänderungen?**

Ja, wir registrieren Adressänderungen, damit wir Sie benachrichtigen können, wenn neue Upgrades verfügbar sind. Sollten Sie seit dem Erwerb Ihrer Kopie von WinZip® umgezogen sein, so teilen Sie uns bitte die folgenden Daten mit:

- Ihren Namen (Falls Sie nicht mehr sicher sind, in welcher Schreibweise Sie Ihren Namen bei der Registrierung angegeben haben, notieren Sie bitte auch alternative Schreibweisen, z. B. "J. E. Schmidt", "Johann Schmidt" usw.)
- Ihre E-Mail-Adresse, sofern vorhanden. (Bitte überprüfen Sie die angegebene Adresse sorgfältig. Fast 10 % der Anmeldungen zu unserer Mailingliste enthalten eine ungültige Adresse, weil dem Kunden bei der Eingabe der oftmals komplizierten Zeichenfolgen ein Fehler unterlaufen ist.)
- 3. Ihre neue Postanschrift
- 4. Ihre alte Postanschrift
- 5. Das ungefähre Kaufdatum
- 6. Wichtig: Bitte geben Sie unbedingt an, wie Sie WinZip gekauft haben:

Per Onlinebestellung über die WinZip-Webseite

Per Scheck

Per Telefon

Bei einem Händler (bitte Namen angeben)

Vielen Dank!

## **Arbeiten mit Windows**

Die am häufigsten durchgeführten Archivoperationen lassen sich auch ohne einen Aufruf der WinZip®-Anwendung direkt von der Windows-Oberfläche aus einleiten. In vielen Fällen wird zu diesem Zweck nicht einmal der WinZip Assistent benötigt. In diesem Abschnitt finden Sie eine Reihe von Beispielen, die zeigen, wie sich WinZip nahtlos in die Windows-Umgebung integrieren lässt:

#### Dateien im Fenster "Arbeitsplatz" oder im Windows-Explorer extrahieren

- Klicken Sie in einem Explorer-Fenster mit der rechten Maustaste auf ein Archiv und wählen Sie im Untermenü **WinZip** des Kontextmenüs die gewünschte **Extrahieren**-Option. Sie haben die Möglichkeit, das Archiv in den aktuellen Ordner ("nach hier"), in einen der zuletzt verwendeten Ordner, in einen von WinZip neu angelegten Ordner oder in einen beliebigen Ordner Ihrer Wahl zu extrahieren.
- Klicken Sie in einem Explorer-Fenster mit der rechten Maustaste auf ein Archiv, ziehen Sie es auf einen beliebigen Ordner und wählen Sie im Kontextmenü die Option Extrahieren nach. Beachten Sie, dass Sie die beim Verschieben des Symbols die *rechte* Maustaste gedrückt halten müssen.
- Sie können auch Dateien aus mehreren Archiven in einem Arbeitsgang extrahieren: Wählen Sie einfach die gewünschten Archive im Explorer aus, klicken Sie mit der rechten Maustaste auf eines der markierten Objekte und rufen Sie im Untermenü **WinZip** des Kontextmenüs die gewünschte **Extrahieren**-Option auf.

#### Dateien im Fenster "Arbeitsplatz" oder im Windows-Explorer archivieren

- Wählen Sie in einem Explorer-Fenster die gewünschten Dateien aus, klicken Sie mit der rechten Maustaste auf eines der markierten Objekte und rufen Sie im Untermenü **WinZip** des Kontextmenüs die gewünschte **Hinzufügen**-Option auf. Sie haben die Möglichkeit, ein neues Archiv anzulegen oder die Dateien in ein vorhandenes Archiv aufzunehmen.
- Wählen Sie die gewünschten Dateien aus und ziehen Sie sie mit der Maus auf das Symbol eines Archivs im aktiven Explorer-Fenster, in einem anderen Explorer-Fenster oder auf dem Desktop. Wenn Sie ein neues, leeres Archiv anlegen möchten, klicken Sie mit der rechten Maustaste auf eine beliebige Stelle im Explorer-Fenster und wählen Sie im Untermenü Neu des Kontextmenüs die Option WinZip-Datei.

#### Dateien und Ordner im Fenster "Arbeitsplatz" oder im Windows-Explorer komprimieren und per E-Mail versenden

Wählen Sie in einem Explorer-Fenster die gewünschten Dateien oder Ordner aus, klicken Sie mit der rechten Maustaste auf eines der markierten Objekte und rufen Sie im Untermenü WinZip des Kontextmenüs die gewünschte Zip und E-Mail-Option auf. Mit Zip und E-Mail Dateiname.zip können Sie die ausgewählten Objekte in ein temporäres Archiv mit dem angegebenen Namen packen und dieses einer neuen E-Mail-Nachricht als Anlage beifügen. Zip und E-Mail Plus erfüllt im Prinzip dieselbe Funktion, bietet jedoch zusätzlich die Möglichkeit, das Archiv mit einem Kennwort zu schützen und den Dateinamen des temporären Archivs selbst festzulegen.

#### **Desktop-Funktionen:**

- Sie können Dateien in ein Archiv Ihrer Wahl aufnehmen, indem Sie sie mit der Maus aus einem Explorer-Fenster auf das WinZip-Symbol auf dem Desktop ziehen.
- Wenn Sie ein neues, leeres Archiv auf dem Desktop anlegen möchten, klicken Sie mit der rechten Maustaste auf eine beliebige Stelle auf Ihrer Arbeitsoberfläche und wählen Sie im Untermenü Neu des Kontextmenüs die Option WinZip-Datei.

#### Drag&Drop-Funktionen im WinZip-Hauptfenster:

 Zum Extrahieren einer Datei ziehen Sie sie mit der Maus auf einen in einem Explorer-Fenster angezeigten Ordner. Sie können die Datei auch auf den Desktop extrahieren, indem Sie sie an einer beliebige Stelle auf Ihrer Arbeitsoberfläche ablegen.

- Zum Anzeigen einer Datei ziehen Sie sie mit der Maus in das Fenster oder auf das Symbol der entsprechenden Anwendung.
- Zum Ausdrucken einer Datei ziehen Sie sie mit der Maus auf einen Drucker oder ein Druckersymbol.

#### Startmenüfunktionen:

- Sie können WinZip direkt über das Startmenü des Systems aufrufen.
- Über das Untermenü **Dokumente** des Startmenüs erhalten Sie Zugriff auf die zuletzt bearbeiteten Archive.

Hinweis: Unter Windows XP werden ZIP-Dateien im Untermenü **Dokumente** nicht angezeigt. Sie haben jedoch die Möglichkeit, über das WinZip Quick Pick-Symbol in der Taskleiste auf die zuletzt bearbeiteten Archive zuzugreifen.

#### Verwandte Themen:

WinZip Quick Pick-Taskleistensymbol

Häufig gestellte Fragen (FAQ)

Ausführliche Informationen zum Arbeiten mit Windows finden Sie in den folgenden Abschnitten der WinZip Classic-Onlinehilfe:

Explorer-Kontextmenüerweiterungen Arbeiten mit dem Explorer-Kontextmenü Arbeiten mit dem Startmenü und dem Desktop Drag&Drop-Funktionen

## WinZip 8.1 Bestellinformationen

Diese Bestellinformationen beziehen sich auf die deutsche Version von WinZip 8.1 für Windows. Alle Bestellungen werden innerhalb von fünf Arbeitstagen nach Eingang bearbeitet und per Post versandt. Die angegebenen Preise verstehen sich zzgl. Verpackungs- und Versandkosten sowie der gesetzlichen Mehrwertsteuer.

Alle Bestellungen unterliegen der WinZip-Lizenzvereinbarung.

#### Lieferumfang:

Die Lieferungen beinhalten 2 Jahre kostenlosen technischen Support und 2 Jahre kostenlose Updates auf die neuesten Versionen von WinZip und dem Self-Extractor.

#### **Bestellarten:**

• Über das Internet

**Bei Bezahlung per Kreditkarte:** Bei Bestellung per Kreditkarte über Internet kann eine registrierte WinZip-Version direkt heruntergeladen werden. Das Online-Bestellformular finden Sie unter "Jetzt bestellen" auf der WinZip-Webseite unter der Adresse: <u>http://www.winzip.de</u>.

Kauf auf Rechnung: Auch der Kauf auf Rechnung ist über das Internet möglich. Verwenden Sie hierzu bitte eines der Internet-Bestellformulare unter <u>http://www.winzip.de/bestellung.htm</u>.

Ihre Bestell- und Kreditkartendaten werden über eine gesicherte Internetverbindung übertragen.

 Telefonisch: Zur telefonischen Bestellung von WinZip wählen Sie bitte eine der folgenden Rufnummern: International: 0031 77 306 8100 Gebührenfrei innerhalb Deutschlands: 0800 0 946 947

Weitere Informationen zur telefonischen Bestellung finden Sie hier.

- **Per Fax:** Ihre Fax-Bestellung für die <u>Einzelplatzlizenz</u> oder für <u>Mehrplatzlizenzen</u> senden Sie bitte an die Faxnummer **0031 77 306 8130**.
- Per E-Mail: Eine Bestellung via E-Mail senden Sie bitte an: <u>vertrieb@winzip.de</u>.
- **Per Post:** Ihre Brief-Bestellung für die <u>Einzelplatzlizenz</u> oder für <u>Mehrplatzlizenzen</u> senden Sie bitte an unsere Postfachanschrift:

H.C. Top Systems B.V. Postfach 13 30 47630 Straelen Deutschland

#### Grundsätzliches:

Bitte geben Sie bei einer Bestellung immer die folgenden Informationen an:

- Ihre vollständige Adresse, Rufnummer für eventuelle Rückfragen, Faxnummer und E-Mail-Adresse (falls vorhanden), sowie eine eventuell abweichende Lieferanschrift
- Welche Software Sie bestellen möchten:
  - <u>WinZip Professional</u>
  - <u>WinZip Combo</u> (WinZip und Self-Extractor Professional)
  - <u>Self-Extractor Professional</u>
- Die Anzahl von Einzelplatz- oder Mehrplatzlizenzen
- Möchten Sie die Version in Englisch oder in Deutsch?
- Benötigen Sie ein Handbuch?
- Ihren Zahlungswunsch (n\u00e4here Informationen \u00fcber M\u00f6glichkeiten der Bezahlung finden Sie im Abschnitt "Zahlungsarten")

#### Bestellungen außerhalb Deutschlands, Österreichs und der Schweiz

Informationen zur Registrierung aus dem Ausland finden Sie unter <u>Bestellungen außerhalb Deutschlands,</u> Österreichs und der Schweiz.

#### Zahlungsarten

Wenn Sie per Scheck bezahlen möchten, senden Sie uns das ausgefüllte Bestellformular zusammen mit einem auf die Firma H.C. Top Systems B.V., Postfach 13 30, D-47630 Straelen ausgestellten Scheck zu. Der Scheck muss in Euro ausgestellt sein.

Weiterhin haben Sie die Möglichkeit, die ausgestellte Rechnung per Banküberweisung zu begleichen. Klicken Sie hier, um ein druckfertiges <u>Bestellformular</u> anzuzeigen.

Auch die Bezahlung per Kreditkarte ist möglich. Wir akzeptieren Visa, Eurocard und American Express. Bei einer Bestellung per Kreditkarte geben Sie bitte die vollständige Kartennummer, den Inhaber der Karte und das Gültigkeitsdatum an.

#### Mehrplatzlizenzen

Mit einer Mehrplatzlizenz für WinZip erwirbt eine Organisation eine Kopie des Distributionspakets sowie das Recht, die Software auf der angegebenen Anzahl von Computern innerhalb der Organisation einzusetzen. Die Preise für Mehrplatzlizenzen entnehmen Sie bitte der unten stehenden Tabelle. Die Preise für größere Bestellmengen erhalten Sie auf Anfrage. Bitte wenden Sie sich per E-Mail an sales@winzip.de, oder senden Sie eine Faxanfrage an H.C. Top Systems B.V. unter 0031-77-306-8130. Sie können sich gerne auch telefonisch unter 0031-77-306-8100 (oder unter der bei Anrufen von Deutschland aus gebührenfreien Servicenummer 0800 0 946 947) mit uns in Verbindung setzen. Wenn Sie eine größere Anzahl Mehrplatzlizenzen benötigen, fordern Sie bitte unter der E-Mail-Adresse sales@winzip.de ein Angebot an.

|                       | WinZip<br>Professional | WinZip<br>Combo | <u>Self-Extractor</u><br><u>Professional</u> |                          |
|-----------------------|------------------------|-----------------|----------------------------------------------|--------------------------|
| Anzahl                | EUR / Lizenz           | EUR / Lizenz    | EUR / Lizenz                                 | Bestellformular          |
| 1                     | 43,57                  | 70,03           | 37,69                                        | <u>Einzelplatzlizenz</u> |
| 2 bis 9 Computer:     | je 38,40               | je 63,90        | je 31,70                                     | <u>Mehrplatzlizenzen</u> |
| 10 bis 24 Computer:   | je 28,10               | je 51,10        | je 25,60                                     | <u>Mehrplatzlizenzen</u> |
| 25 bis 49 Computer:   | je 24,00               | je 45,50        | je 18,90                                     | <u>Mehrplatzlizenzen</u> |
| 50 bis 99 Computer:   | je 16,40               | je 32,70        | je 16,40                                     | <u>Mehrplatzlizenzen</u> |
| 100 bis 199 Computer: | je 11,50               | je 22,50        | je 12,80                                     | <u>Mehrplatzlizenzen</u> |
| Ab 200 Computer:      | Auf Anfrage            | Auf Anfrage     | Auf Anfrage                                  | Auf Anfrage              |

#### Preise

Die Preise verstehen sich zzgl. Versandkosten und MwSt.

Diese Preise gelten bis einschließlich Dezember 2002.

Die Lieferungen beinhalten 2 Jahre kostenlosen technischen Support und 2 Jahre kostenlose Updates auf die neuesten Versionen von WinZip und dem Self-Extractor.

## WinZip-Standardlizenzvereinbarung

 $\mathsf{WinZip} \ensuremath{\mathbb{R}}$  Copyright  $\ensuremath{\mathbb{C}}$  1991-2001 WinZip Computing, Inc. und H.C. Top Systems B.V. Alle Rechte vorbehalten.

Diese Lizenzvereinbarung gilt für die lizenzierte Version von WinZip. Wenn Sie eine WinZip-Testversion verwenden, lesen Sie bitte den Abschnitt <u>Testlizenz (Shareware-Lizenzvereinbarung)</u>.

#### *WinZip-Lizenzvereinbarung H.C. Top Systems B.V.*

Bitte lesen Sie die folgenden Bestimmungen sorgfältig durch, bevor Sie das Programm installieren. Sofern Sie mit H.C. Top Systems B.V. ("Top Systems") nicht schriftlich einen anders lautenden Lizenzvertrag abgeschlossen haben, erklären Sie durch die Benutzung, Weitergabe oder Installation dieser Kopie der WinZip-Software Ihr Einverständnis mit den Bestimmungen der vorliegenden Lizenzvereinbarung.

Wenn Sie mit irgendeiner der hier aufgeführten Bestimmungen nicht einverstanden sind,

- a) dürfen Sie diese Kopie der WinZip-Software nicht installieren, benutzen oder weitergeben, und
- können, falls Sie diese Kopie bei Top Systems oder einem autorisierten Top Systems Vertriebspartner bezahlt haben, die unbenutzte Kopie innerhalb von fünfzehn (15) Tagen ab Kaufdatum unter Vorlage des Kaufbelegs gegen Erstattung des vollen Kaufpreises an Top Systems oder den Vertriebspartner zurückgeben.

Sie erkennen hiermit an, dass Sie diese WinZip-Lizenz ausschließlich von Top Systems erwerben.

#### Lizenzumfang:

Diese Kopie der WinZip-Software darf entweder von einer einzelnen Person auf einem oder mehreren Computern installiert und ausschließlich von ihr selbst genutzt, oder aber auf einer einzigen Workstation installiert und von mehreren Personen auf dieser einen Workstation benutzt werden.

Eine Installation auf mehreren Computern, die von mehreren Personen gleichzeitig benutzt werden, ist nicht zulässig.

Wenn Sie diese Kopie der WinZip-Software in einem Netzwerk installieren möchten, müssen Sie für jede Workstation, die über das Netzwerk auf die Software zugreift, eine eigene WinZip-Lizenz erwerben. Können in einem Netzwerk beispielsweise acht (8) Workstations auf die WinZip-Software zugreifen, so benötigt jede von ihnen eine eigene WinZip-Lizenz, und zwar unabhängig davon, ob der Zugriff gleichzeitig oder zu verschiedenen Zeiten erfolgt.

Sie dürfen eine Sicherheitskopie der Software erstellen, sofern dies für die künftige persönliche Nutzung der Software erforderlich ist.

Diese Kopie der WinZip-Software beinhaltet das Zusatzprogramm WinZip Self-Extractor Personal Edition, mit dem Sie eine unbegrenzte Anzahl lizenzgebührenfreier, selbstextrahierender Archive für die uneingeschränkte Weitergabe von Dateien an Dritte erzeugen können. Diese selbstextrahierenden Archive enthalten unter anderem einen Teil des WinZip Self-Extractor Personal Edition mit urheberrechtlich geschützter Software, Eigentumshinweisen und Identifizierungsinformationen (ein solcher Teil ist z. B. die "Extraktionssoftware").

Eine Veränderung oder Modifikation der Extraktionssoftware durch Sie selbst oder Dritte mit Ihrer Zustimmung ist nicht zulässig, außer in den in § 69 d Urhebergesetz ausdrücklich zugelassenen Fällen.

Top Systems untersagt ausdrücklich den Einsatz der WinZip-Software in Anwendungen oder Systemen, in denen Fehlfunktionen dieser Software nach menschlichem Ermessen und unter Berücksichtigung aller Umstände und Bedingungen, unter denen die WinZip-Software genutzt

#### wird oder genutzt werden soll, Verletzungen von Leben, Körper oder Gesundheit nach sich ziehen können. Die Benutzung des Programms in einer solchen Umgebung geschieht ausschließlich auf Ihre eigene Gefahr und auf Gefahr der davon betroffenen Personen.

Sie verpflichten sich dazu, Top Systems und ihre Lizenzgeber von sämtlichen Schadenersatzansprüchen Dritter einschließlich sämtlicher Gerichts- und Anwaltskosten freizustellen, die Top Systems oder ihren Lizenzgebern aus einer solchen unbefugten Nutzung der WinZip-Software erwachsen.

Jegliche Rechte an der WinZip-Software, die mit dieser Lizenzvereinbarung nicht ausdrücklich an Sie übertragen werden, bleiben ausschließlich Top Systems und ihren Lizenzgebern vorbehalten. Sie sind nicht berechtigt, die WinZip-Software, auch im Wege des Software Leasing, zu vermieten oder zu verleihen. Ferner sind Sie nicht berechtigt, die WinZip-Software zu verändern, zu übersetzen, auf ihre Funktionsweise zu untersuchen (reverse engineering), zu dekompilieren, in ihre Bestandteile zu zerlegen und/oder als Grundlage für die Erstellung eigener Softwareprogramme zu verwenden, es sei denn, dies ist von § 69 e Urhebergesetz ausdrücklich gestattet.

Es ist Ihnen nicht erlaubt, die WinZip-Software Dritten, die in Verbindung mit einem Datenverarbeitungs-Dienstleister, einem Application Service Provider oder ähnlichen Unternehmen stehen, zur Verfügung zu stellen oder in einem Unternehmen einzusetzen, um Dritten Dienste im Bereich der Komprimierung, Dekomprimierung oder Konvertierung von Daten anzubieten. Aus Ihren Rechten aus dieser Lizenz lassen sich keine Rechte Dritter ableiten.

#### Gewährleistung:

Sofern Sie Unternehmer im Sinne von § 14 Bürgerliches Gesetzbuch sind, ist Top Systems im Falle eines Mangels der Software nach eigener Wahl zur Nacherfüllung oder zur Erstattung des Kaufpreises berechtigt. Ihr Recht, im Falle des Fehlschlagens der Nachbesserung oder Ersatzlieferung bei Vorliegen der gesetzlichen Voraussetzungen vom Vertrag zurückzutreten, bleibt unberührt.

Die Gewährleistungsfrist beträgt für Verbraucher 2 Jahre, für Unternehmer 1 Jahr und beginnt mit dem Erhalt der Software. Sofern Sie Verbraucher im Sinne von § 13 Bürgerliches Gesetzbuch sind, bleiben die gesetzlichen Gewährleistungsrechte von den vorstehenden Gewährleistungsregelungen unberührt.

Alle Mängel, Reparatur- und/oder Gewährleistungsanforderungen sind Top Systems anzuzeigen und können dem Top Systems Kundendienst unter der Anschrift H. C. Top Systems B. V., Postfach 13 30, D-47630 Straelen mitgeteilt werden.

#### Haftung:

Top Systems und die Lizenzgeber von Top Systems haften nur für Vorsatz und grobe Fahrlässigkeit. Im Falle der Verletzung wesentlicher Vertragspflichten haftet Top Systems jedoch nach den gesetzlichen Vorschriften.

Gegenüber Unternehmern haften Top Systems und die Lizenzgeber von Top Systems nicht für mittelbare Schäden oder Folgeschäden, insbesondere nicht für entgangenen Gewinn, es sei denn, diese Schäden beruhen auf Vorsatz ihrer jeweiligen Mitarbeiter oder auf Vorsatz oder grober Fahrlässigkeit ihrer jeweiligen gesetzlichen Vertreter oder leitenden Angestellten.

Außer bei Vorsatz oder grober Fahrlässigkeit von gesetzlichen Vertretern oder Arbeitnehmern von Top Systems oder ihren Lizenzgebern ist die Haftung der Höhe nach auf die bei Vertragsschluss typischerweise vorhersehbaren Schäden begrenzt.

Vorstehende Haftungseinschränkungen gelten nicht für Schäden aus Verletzungen von Leben, Körper oder Gesundheit oder für Schadensersatzansprüche aufgrund einer ausdrücklich gewährten Garantie. Ansprüche nach dem Produkthaftungsgesetz bleiben unberührt.

Sie erkennen an, dass die Lizenzgeber von Top Systems nicht als Gesamtschuldner für Ansprüche haften, die sich aus Ihrem Vertragsverhältnis mit Top Systems ergeben.

Achtung: Die Benutzung der WinZip-Software in Anwendungen oder Systemen, in denen Fehlfunktionen dieser Software nach menschlichem Ermessen und unter Berücksichtigung aller Umstände und

Bedingungen, unter denen die WinZip-Software genutzt wird bzw. genutzt werden soll, Verletzungen von Leben, Körper oder Gesundheit nach sich ziehen können, ist von Top Systems ausdrücklich untersagt. Die Benutzung des Programms in einer solchen Umgebung geschieht ausschließlich auf Ihre eigene Gefahr und auf Gefahr der davon betroffenen Personen.

Es wird dringend empfohlen, die WinZip-Software, wie jede andere Software, vor dem tatsächlichen Einsatz umfassend in einer nicht kritischen Umgebung im Echtbetrieb zu testen. Sie tragen das gesamte Risiko dafür, dass die WinZip-Software für die von Ihnen angestrebten Zwecke genutzt werden kann.

WinZip selbst führt keine Virensuche durch, sondern ruft lediglich externe Programme auf, die laut den Angaben des Herstellers diese Funktion erfüllen.

#### **Gerichtsstand:**

Für alle Streitigkeiten aus diesem Lizenzvertrag ist das Landgericht München I ausschließlich zuständig, sofern Sie Kaufmann i.S.d. Handelsgesetzbuches, ein öffentlich-rechtliches Sondervermögen oder eine juristische Person des öffentlichen Rechts sind.

#### **Rechtswahl:**

Auf die vorliegende Vereinbarung findet ausschließlich deutsches Recht unter Ausschluss des UN-Kaufrechts (CISG) Anwendung.

## **Testlizenz (Shareware-Lizenzvereinbarung)**

WinZip® Copyright © 1991-2001 WinZip Computing, Inc. und H.C. Top Systems B.V. Alle Rechte vorbehalten.

Diese Lizenzvereinbarung gilt für die Testversion von WinZip. Wenn Sie die registrierte Version von WinZip verwenden, lesen Sie bitte den Abschnitt <u>WinZip-Standardlizenzvereinbarung</u>.

#### WinZip-Lizenzvereinbarung Testversion H.C. Top Systems B.V.

Bitte lesen Sie die folgenden Bestimmungen dieser Testlizenz sorgfältig durch, bevor Sie die Software installieren oder an einen Dritten weitergeben. Sie erklären durch die Benutzung, Weitergabe, Vervielfältigung oder Installation dieser Kopie der WinZip-Software Ihr Einverständnis mit den Bestimmungen der vorliegenden Lizenzvereinbarung. Wenn Sie mit irgendeiner Bestimmung dieser Lizenzvereinbarung nicht einverstanden sind, dürfen Sie diese WinZip-Software nicht installieren, benutzen, vervielfältigen oder weitergeben. Sie erkennen hiermit an, dass Sie diese WinZip-Lizenz ausschließlich von H. C. Top Systems B. V. ("Top Systems") erwerben.

#### Lizenzumfang:

<u>21-tägige kostenlose Testphase:</u> Entsprechend den unten aufgeführten Bestimmungen gewährt Top Systems Ihnen unter dieser Lizenz das Recht, diese Software während eines Zeitraums von 21 Tagen kostenlos zu testen.

<u>Nutzung nach 21 Tagen:</u> Um WinZip nach Ablauf der von dieser Lizenz erfassten 21-tägigen Testphase zu nutzen, müssen Sie eine gebührenpflichtige, separat lizenzierte WinZip-Version erwerben und dürfen die Ihnen überlassene Sharewareversion nicht weiter benutzen. Hierzu entrichten Sie an Top Systems eine Registrierungsgebühr (Lizenzgebühr). Schicken Sie zu diesem Zweck einen in Höhe der Lizenzgebühr ausgestellten Scheck an H.C. Top Systems B.V., Postfach 13 30, D-47630 Straelen. Informationen zur Höhe der Lizenzgebühr sowie zu Onlinebestellungen und Mehrplatzlizenzen finden Sie auf der WinZip-Webseite unter der Adresse www.winzip.de.

Die WinZip und WinZip Self-Extractor Personal Edition Software unterliegen dem Urheberrechtsschutz. Jede Benutzung einer nicht registrierten Kopie von WinZip oder WinZip Self-Extractor Personal Edition nach Ablauf der 21-tägigen Testphase verletzt die Ausschließlichkeitsrechte von Top Systems oder ihrer Lizenzgeber an dieser Software.

Distributionsrechte unter der Testlizenz: Mit dieser Lizenz dürfen Sie ferner

- a) exakte Kopien dieser WinZip-Testversion persönlich an jede beliebige Person weitergeben, sofern dies nicht zu dem Zweck geschieht, die Testfrist von 21 Tagen zu verlängern;
- b) exakte Kopien dieser WinZip-Testversion verbreiten, sofern dies ausschließlich auf elektronischem Wege geschieht; und
- c) eine beliebige Anzahl exakter Kopien dieser WinZip-Testversion zum Zwecke der unter (a) und
   (b) beschriebenen Weitergabe erstellen.

Es ist Ihnen ausdrücklich untersagt, Kopien dieser WinZip-Testversion, gleich welcher Art, gegen eine Gebühr oder Spende oder ohne vorherige schriftliche Genehmigung seitens Top Systems oder ihrer Lizenzgeber zusammen mit anderen Produkten weiterzugeben. Top Systems und ihre Lizenzgeber behalten sich das Recht vor, die oben erteilte Berechtigung zur Weitergabe der WinZip-Testversion jederzeit und ohne Angabe von Gründen zu widerrufen.

Selbstextrahierende Archive, die mit dem im Lieferumfang des WinZip-Testpakets enthaltenen Programm WinZip Self-Extractor Personal Edition erstellt wurden, enthalten unter anderem einen Teil des WinZip Self-Extractor mit urheberrechtlich geschützter Software, Eigentumshinweisen und Identifizierungsinformationen (ein solcher Teil ist z. B. die "Extraktionssoftware"). Eine Veränderung oder

Modifikation der Extraktionssoftware durch Sie selbst oder Dritte mit Ihrer Zustimmung ist nicht zulässig.

Selbstextrahierende Archive, die mit der Testversion von WinZip Self-Extractor Personal Edition erstellt wurden, dürfen unter keinen Umständen in Umlauf gebracht werden.

Top Systems untersagt ausdrücklich den Einsatz der WinZip-Software in Anwendungen oder Systemen, in denen Fehlfunktionen dieser Software nach menschlichem Ermessen und unter Berücksichtigung aller Umstände und Bedingungen, unter denen die WinZip-Software genutzt wird oder genutzt werden soll, Verletzungen von Leben, Körper oder Gesundheit nach sich ziehen können. Die Benutzung des Programms in einer solchen Umgebung geschieht ausschließlich auf Ihre eigene Gefahr und auf Gefahr der davon betroffenen Personen.

Sie verpflichten sich dazu, Top Systems und ihre Lizenzgeber von sämtlichen Schadenersatzansprüchen Dritter einschließlich sämtlicher Gerichts- und Anwaltskosten freizustellen, die Top Systems aus einer solchen unbefugten Nutzung der WinZip-Software erwachsen.

Jegliche Rechte an der WinZip-Software, die mit dieser Lizenzvereinbarung nicht ausdrücklich an Sie übertragen werden, bleiben ausschließlich Top Systems und ihren Lizenzgebern vorbehalten. Sie sind nicht berechtigt, die WinZip-Software, auch im Wege des Software Leasing, zu vermieten oder zu verleihen. Ferner ist es Ihnen nicht gestattet, die WinZip-Software zu verändern, zu übersetzen, auf ihre Funktionsweise zu untersuchen (reverse engineering), zu dekompilieren oder in ihre Bestandteile zu zerlegen und/oder als Grundlage für die Erstellung eigener Softwareprogramme zu verwenden.

Es ist Ihnen nicht erlaubt, die WinZip-Software Dritten, die in Verbindung mit einem Datenverarbeitungs-Dienstleister, einem Application Service Provider oder ähnlichen Unternehmen stehen, zur Verfügung zu stellen oder in einem Unternehmen einzusetzen, um Dritten Dienste im Bereich der Komprimierung, Dekomprimierung oder Konvertierung von Daten anzubieten. Aus Ihren Rechten aus dieser Lizenz lassen sich keine Rechte Dritter ableiten.

#### Gewährleistung:

# Top Systems übernimmt während der 21-tägigen kostenlosen Testphase gemäß dieser Lizenz keinerlei Gewährleistung.

Wenn Sie wie oben beschrieben eine gebührenpflichtige Version erworben haben, sind Ihre Gewährleistungsansprüche in der Lizenzvereinbarung für die bezahlte Version beschrieben. Die Gewährleistungsfrist beginnt mit dem Kaufdatum.

#### Haftung:

Top Systems und die Lizenzgeber von Top Systems haften nur für Vorsatz und grobe Fahrlässigkeit. Im Falle der Verletzung wesentlicher Vertragspflichten haftet Top Systems jedoch nach den gesetzlichen Vorschriften.

Gegenüber Unternehmern haften Top Systems und die Lizenzgeber von Top Systems nicht für mittelbare Schäden oder Folgeschäden, insbesondere nicht für entgangenen Gewinn, es sei denn, diese Schäden beruhen auf Vorsatz ihrer jeweiligen Mitarbeiter oder auf Vorsatz oder grober Fahrlässigkeit ihrer jeweiligen gesetzlichen Vertreter oder leitenden Angestellten.

Außer bei Vorsatz oder grober Fahrlässigkeit von gesetzlichen Vertretern oder Arbeitnehmern von Top Systems oder ihren Lizenzgebern ist die Haftung der Höhe nach auf die bei Vertragsschluss typischerweise vorhersehbaren Schäden begrenzt.

Vorstehende Haftungseinschränkungen gelten nicht für Schäden aus Verletzungen von Leben, Körper oder Gesundheit oder für Schadensersatzansprüche aufgrund einer ausdrücklich gewährten Garantie. Ansprüche nach dem Produkthaftungsgesetz bleiben unberührt.

Sie erkennen an, dass die Lizenzgeber von Top Systems nicht als Gesamtschuldner für Ansprüche haften, die sich aus Ihrem Vertragsverhältnis mit Top Systems ergeben.

Achtung: Die Benutzung der WinZip-Software in Anwendungen oder Systemen, in denen Fehlfunktionen dieser Software nach menschlichem Ermessen und unter Berücksichtigung aller Umstände und Bedingungen, unter denen die WinZip-Software genutzt wird bzw. genutzt werden soll, Verletzungen von Leben, Körper oder Gesundheit nach sich ziehen können, ist von Top Systems ausdrücklich untersagt. Die Benutzung des Programms in einer solchen Umgebung geschieht ausschließlich auf Ihre eigene Gefahr und auf Gefahr der davon betroffenen Personen.

Es wird dringend empfohlen, die WinZip-Software, wie jede andere Software, vor dem tatsächlichen Einsatz umfassend in einer nicht kritischen Umgebung im Echtbetrieb zu testen. Sie tragen das gesamte Risiko dafür, dass die WinZip-Software für die von Ihnen angestrebten Zwecke genutzt werden kann.

WinZip selbst führt keine Virensuche durch, sondern ruft lediglich externe Programme auf, die laut den Angaben des Herstellers diese Funktion erfüllen.

#### Gerichtsstand:

Für alle Streitigkeiten aus diesem Lizenzvertrag ist das Landgericht München I ausschließlich zuständig, sofern Sie Kaufmann i.S.d. Handelsgesetzbuches, ein öffentlich-rechtliches Sondervermögen oder eine juristische Person des öffentlichen Rechts sind.

#### Rechtswahl:

Auf die vorliegende Vereinbarung findet ausschließlich deutsches Recht unter Ausschluss des UN-Kaufrechts (CISG) Anwendung.

# Bestellformular Einzelplatzlizenz

Bestelltext

Web Seite

Mehrplatzlizenz

| Bitte drucken Sie dieses Bestellformular aus. W                                                                        | ählen Sie hierzu "Thema drucken" im Dateimenü.        |
|----------------------------------------------------------------------------------------------------|-------------------------------------------------------|
| ** H.C.Top Systems B.V., Postfach 13                                                                                   | 30, D-47630 Straelen **                               |
| ** Telefon: 0800 / 0 946 947 (Gebühren                                                                                 | frei in Deutschland) **                               |
| ** Telefon: 0031 / 77 /                                                                                                | 306 8100 **                                           |
| ** Telefax: 0031 / 77 /                                                                                                | 306 8130 **                                           |
| ***************************************                                                                                | *******                                               |
| WinZip Professional: (Ohne Handbuch)                                                                                   |                                                       |
| Hiermit bestelle ichLizenz(en)(28,9                                                                                    | 0 EUR/Lizenz) als                                     |
| Einzelplatzlizenz. (Brutto 35,30 EUR/Li<br>Version in Deutsch ohne Handbuch inkl.                                      | zenz inkl. Versand 1,53 EUR)<br><b>E-Mail-Support</b> |
| ***********                                                                                                    | ****                                                  |
| WinZip Professional:                                                                                                   |                                                       |
| Hiermit bestelle ichLizenz(en)(43,5                                                                                    | 7 EUR/Lizenz) als                                     |
| Einzelplatzlizenz. (Brutto 55,70 EUR/Li<br>Version in Deutsch inkl. Handbuch                                           | zenz inkl. Versand 4,45 EUR)                          |
| inkl. 2 Jahre techni<br>2 Jahre kosten                                                                                 | schem Support und<br>losen Updates                    |
| ***********                                                                                                    | *****                                                 |
| WinZip Combo: (WinZip & WinZip Self-Extr                                                                               | actor Professional)                                   |
| Hiermit bestelle ichLizenz(en) (70,                                                                                    | 03 EUR/Lizenz) als                                    |
| Einzelplatzlizenz. (Brutto 86,40 EUR/Li<br>Version in Deutsch inkl. Handbuch<br>inkl. 2 Jahre techni<br>2 Jahre kosten | zenz inkl. Versand 4,45 EUR)<br>schem Support und     |
| **************************************                                                                                 | ****                                                  |
| (Versand außerhalb Deutschlands und                                                                                    | der Niederlande: 7,70 EUR)                            |
| Die Zahlung erfolgt: (Bitte ankreuzen)                                                                                 |                                                       |
| o per Rechnung                                                                                                    |                                                       |
| o per Kreditkarte (Bitte vollständig                                                                                   | angeben)                                              |
| o Eurocard/MasterCard o Americ                                                                                         | an Express o Visa                                     |
| Karten-Nummer:                                                                                                    | gültig bis:/                                          |
|                                                                                                    |                                                       |
| Datum Onterschifft                                                                                                    |                                                       |
|                                                                                                    |                                                       |
| Bitte leserlich in Druckbuch                                                                                           | staben ausfüllen                                      |
| Rechnungsanschrift:                                                                                                    | Lieferanschrift:                                      |
| Firma:                                                                                                    |                                                       |
| Abt.:                                                                                                    |                                                       |
| Vorname, Name<br>Herr/Frau:                                                                                            | Vorname, Name                                         |
| Straße:                                                                                                    |                                                       |

| PLZ/Ort/Land:              |  |
|----------------------------|--|
| Tel./Fax.:                 |  |
| E-Mail:                    |  |
| <u>Umsatzsteuer-IdNr.:</u> |  |

Web Seite

**Einzelplatzlizenz** 

## **Bestellformular Mehrplatzlizenz**

Bestelltext

Bitte drucken Sie dieses Bestellformular aus. Wählen Sie hierzu "Thema drucken" im Dateimenü. \*\* H.C.Top Systems B.V., Postfach 13 30, D-47630 Straelen \* \* \* \* \*\* Telefon: 0800 / 0 946 947 (Gebührenfrei in Deutschland) \* \* \* \* Telefon: 0031 / 77 / 306 8100 \* \* \* \* Telefax: 0031 / 77 / 306 8130 Sie erhalten die deutsche Version inkl. Handbuch und inkl. 2 Jahre technischem Support und 2 Jahre kostenlosen Updates. MEHRPLATZLIZENZ WinZip Professional: | 2 - 9 | 38,40 | Anzahl \_\_\_\_ x 38,40 EUR = 28,10 | Anzahl \_\_\_\_\_ x 28,10 EUR = \_\_\_ 10 - 24 | | 25 - 49 | 24,00 | Anzahl \_\_\_\_ x 24,00 EUR = \_\_\_\_ 50 - 99 | 16,40 | Anzahl \_\_\_\_\_ x 16,40 EUR = 1 11,50 | Anzahl \_\_\_\_ x 11,50 EUR = | 100 - 199 | | 200 - --- | auf Anfrage | MEHRPLATZLIZENZ WinZip Combo: 63,90 | Anzahl \_\_\_\_ x 63,90 EUR = \_\_\_\_ L 2 -9 | | 10 - 24 | 51,10 | Anzahl \_\_\_\_\_ x 51,10 EUR = \_\_\_\_\_ | 25 - 49 | 45,50 | Anzahl \_\_\_\_ x 45,50 EUR = | 50 - 99 | 32,70 | Anzahl \_\_\_\_ x 32,70 EUR = | 100 - 199 | 22,50 | Anzahl \_\_\_\_ x 22,50 EUR = 200 - --- | auf Anfrage | 1 Zusätzliche Handbücher Anzahl \_\_\_\_ x 12,80 EUR = \_\_\_\_ Versandpauschale innerhalb Deutschland 4,45 EUR = 7,70 EUR = \_\_\_\_ Ausland Zwischensumme: = \_\_\_\_ Zuzüglich 16% ges. MWSt: = GESAMT: = \_\_\_ Die Zahlung erfolgt: (Bitte ankreuzen) o per Rechnung o per Kreditkarte (Bitte vollständig angeben) o Eurocard/MasterCard o American Express o Visa Karten-Nummer: \_\_\_\_\_ gültig bis: \_\_/\_\_\_ Datum: Unterschrift:

| Rechnungsanschrift:        | Lieferanschrift: |  |
|----------------------------|------------------|--|
| Firma:                     |                  |  |
| Abt.:                      |                  |  |
| Vorname, Name              | Vorname, Name    |  |
| Herr/Frau:                 |                  |  |
| Straße:                    |                  |  |
| PLZ/Ort/Land:              |                  |  |
| Tel./Fax.:                 |                  |  |
| E-Mail:                    |                  |  |
| <u>Umsatzsteuer-IdNr.:</u> |                  |  |

## **Telefonische Bestellung**

Bestelltext

Bestelltext Andere

Andere Bestellformulare

Hinweis: Diese Bestellinformationen beziehen sich auf die deutsche Version von WinZip®. Wenn Sie per Kreditkarte bezahlen möchten, können Sie Ihre Bestellung wahlweise per Telefon, per Fax, per E-Mail oder auf dem Postweg an H.C. Top Systems B.V. übermitteln. Am besten erreichen Sie H.C. Top Systems B.V. unter der Faxnummer 0031-77-306-8130. Sie können sich jedoch auch telefonisch unter der Rufnummer 0031-77-306-8100 (bzw. unter der bei Anrufen von Deutschland aus gebührenfreien Servicenummer 0800 0 946 947) oder per Post unter der Adresse H.C. Top Systems B.V., Postfach 13 30, D-47630 Straelen, mit uns in Verbindung setzen. Bitte füllen Sie eines der folgenden Bestellformulare für die <u>Einzelplatzlizenz</u> oder für <u>Mehrplatzlizenzen</u> aus, und legen Sie es Ihrer Bestellung bei.

Alle Bestellungen unterliegen der <u>WinZip-Lizenzvereinbarung</u>. Alle Preise sind in EURO angegeben und gelten bis einschließlich Dezember 2002.

Lieferung beinhalten 2 Jahre kostenlosen technischen Support und 2 Jahre kostenlose Updates auf die neuesten Versionen von WinZip und dem Self-Extractor.

Bitte wenden Sie sich mit Fragen zum Versandstatus einer Bestellung sowie zu Rückvergütungen, Registrierungsoptionen, Produktfunktionen, Supportleistungen, Mengenrabatten, Händlerpreisen, Standortlizenzen usw. direkt an die Firma H.C. Top Systems B.V. Senden Sie zu diesem Zweck eine E-Mail an die Adresse sales@winzip.de. Wir bemühen uns, alle E-Mail-Anfragen innerhalb eines Arbeitstages zu beantworten. Per Post erreichen Sie uns unter der Adresse H.C. Top Systems B.V., Postfach 13 30, D-47630 Straelen. Alle Preise sind in EURO angegeben.

#### Preise

|                       | WinZip<br>Professional | WinZip<br>Combo | Self-Extractor<br>Professional |                          |
|-----------------------|------------------------|-----------------|--------------------------------|--------------------------|
| Anzahl                | EUR / Lizenz           | EUR /<br>Lizenz | EUR / Lizenz                   | Bestellformular          |
| 1                     | 43,57                  | 70,03           | 37,69                          | <u>Einzelplatzlizenz</u> |
| 2 bis 9 Computer:     | je 38,40               | je 63,90        | je 31,70                       | <u>Mehrplatzlizenzen</u> |
| 10 bis 24 Computer:   | je 28,10               | je 51,10        | je 25,60                       | <u>Mehrplatzlizenzen</u> |
| 25 bis 49 Computer:   | je 24,00               | je 45,50        | je 18,90                       | <u>Mehrplatzlizenzen</u> |
| 50 bis 99 Computer:   | je 16,40               | je 32,70        | je 16,40                       | <u>Mehrplatzlizenzen</u> |
| 100 bis 199 Computer: | je 11,50               | je 22,50        | je 12,80                       | <u>Mehrplatzlizenzen</u> |

Ab 200 Computer: Auf Anfrage Auf Anfrage Auf Anfrage

Die Preise verstehen sich zzgl. Versandkosten und MwSt.

Diese Preise gelten bis einschließlich Dezember 2002.

Die Lieferungen beinhalten 2 Jahre kostenlosen technischen Support und 2 Jahre kostenlosen Updates auf die neuesten Versionen von WinZip und dem Self-Extractor.

Auf Anfrage

## Geschäftsbedingungen

Bestellungen auf Rechnung (zahlbar innerhalb von 14 Tagen) werden von Regierungsstellen, anerkannten Bildungsstätten und Großunternehmen angenommen. Bitte verwenden Sie in diesem Fall ein Auftragsformular Ihrer Organisation mit Angabe Ihrer Auftragsnummer, und legen Sie das WinZip®-<u>Bestellformular</u> bei. Senden Sie Ihre Bestellung per Post an H.C. Top Systems B.V., Postfach 13 30, D-47630 Straelen, oder per Fax an 0031-77-306-8130.

# Bestellungen außerhalb Deutschlands, Österreichs und der Schweiz

Neben den genannten Registrierungsoptionen haben Sie auch die Möglichkeit, sich mit Anfragen bezüglich Registrierung und Support an eine der folgenden lokalen Vertriebsstellen zu wenden. Die Händlerpreise können von den hier angegebenen Preisen abweichen.

**Deutsche Version:** Wenn Sie eine deutsche Version von WinZip® bestellen möchten, wenden Sie sich bitte an die Firma H.C. Top Systems B.V., Postfach 13 30, D-47630 Straelen, Telefon: 0031-77-306-8100 (oder 0800 0 946 947, gebührenfrei innerhalb Deutschlands), Telefax 0031-77-306-8130, Internet: <u>www.winzip.de</u>, E-Mail: <u>support@winzip.de</u>.

**Französische Version:** Wenn Sie eine französische Version von WinZip bestellen möchten, wenden Sie sich bitte an die Firma AB Soft, Park Burospace #14, 91572 Bievres Cedex, Frankreich, Telefon: +33-(0)-1-69-33-7050.

**Japanische Benutzer:** Wenn Sie eine englische Version von WinZip mit japanischen Hilfedateien bestellen möchten, wenden Sie sich bitte an die Firma P. & A. Inc., Fudoya Bldg 4F, 2-10-1 Akebono, Tachikawa, Tokyo, Japan 190-0012, Telefon: +81-(0)-42-525-9501, Fax: +81-(0)-42-525-9502, E-Mail: info@panda.co.jp. Darüber hinaus unterhält die Firma P&A Webseiten in Japan und den USA.

Wenn Sie WinZip direkt bei der Firma WinZip Computing, Inc. bestellen, sollten Sie sich auch hinsichtlich des technischen Supports mit ihr und nicht mit Ihrem lokalen Wiederverkäufer in Verbindung setzen.

## Wenn Sie Fragen haben: Technischer Support

Bitte informieren Sie sich auf der WinZip®-Homepage unter <u>http://www.winzip.de</u>, ob Sie über die neueste WinZip-Version verfügen.

Bei Problemen können Sie die kostenlose Unterstützung durch unseren technischen Support in Anspruch nehmen. Problemberichte leiten Sie am besten weiter, indem Sie auf der WinZip-Homepage (<u>http://www.winzip.de</u>) den Link **Support** wählen. Sie können sich auch per E-Mail an die Internetadresse support@winzip.de wenden oder einen Brief an die folgende Adresse senden: H.C. Top Systems B.V., Postfach 13 30, D-47630 Straelen.

Ihr Problembericht sollte folgende Informationen enthalten:

- 1. Lässt sich das Problem reproduzieren? Wenn ja, wie?
- 2. Mit welcher Version von Windows arbeiten Sie (z. B. Windows 98 oder Windows 2000)?
- Mit welcher Version von WinZip arbeiten Sie? Klicken Sie im Dialogfeld "Willkommen" des WinZip Assistenten auf die Schaltfläche Info, und übernehmen Sie bitte den gesamten Inhalt der Versionszeile in Ihren Problembericht.
- Falls ein Dialogfeld mit einer Fehlermeldung angezeigt wurde, geben Sie in Ihrem Problembericht bitte den genauen Wortlaut der Meldung zusammen mit dem in der Titelleiste angezeigten Text an.

Hinweis: Mit der Taste F1 können Sie die kontextabhängige Hilfe zum jeweils aktiven WinZip-Fenster abrufen.

## Herunterladen und Verarbeiten von Dateien mit WinZip

WinZip® bietet spezielle Funktionen, mit denen sich komprimierte Dateien aus dem Internet oder von Onlinediensten wie America Online und CompuServe einfach und bequem herunterladen und verarbeiten lassen.

Klicken Sie auf eines der folgenden Themen, um weitere Informationen anzuzeigen:

Herunterladen aus dem Internet

Herunterladen von America Online, CompuServe und anderen Onlinediensten

## Herunterladen aus dem Internet

Archive, die Sie aus dem Internet heruntergeladen haben, lassen sich mit WinZip® genauso bearbeiten wie alle anderen Archive auch. Sie können sich den Umgang mit heruntergeladenen Dateien jedoch noch weiter vereinfachen, indem Sie die kostenlose WinZip Webbrowser-Erweiterung installieren.

Die kostenlose WinZip Webbrowser-Erweiterung automatisiert viele der Aufgaben, die normalerweise mit dem Herunterladen komprimierter Dateien aus dem Internet verbunden sind. Wenn Sie in Microsoft Internet Explorer oder Netscape Navigator/Communicator auf ein Archiv klicken, wird WinZip nach Beendigung des Downloads automatisch aufgerufen, verschiebt die heruntergeladene Datei in Ihren Download-Ordner (Standardeinstellung: C:\ download) und öffnet sie. Dieses Zusatzprogramm ist nicht im Lieferumfang des WinZip-Distributionspakets enthalten sondern steht auf der Webseite <u>http://www.winzip.de/ibs.htm</u> kostenlos zum Download bereit.

## Wenn Sie ein Archiv ohne Unterstützung durch das Zusatzprogramm

**herunterladen,** wird in den aktuellen Versionen von Microsoft Internet Explorer und Netscape Navigator/Communicator ein Dialogfeld eingeblendet, in dem Sie angeben können, ob das Archiv geöffnet oder auf der Festplatte gespeichert werden soll. Bitte beachten Sie, dass ein auf diese Weise geöffnetes Archiv beim Beenden des Webbrowsers in der Regel gelöscht wird. Wenn Sie das Archiv auch später noch benötigen, sollten Sie den Webbrowser daher anweisen, es in einem Ordner Ihrer Wahl (z. B. in C:\download) zu speichern.

**Probleme beim Download?** Beim Herunterladen einer Datei können eine ganze Reihe von Problemen auftreten, die dazu führen, dass WinZip das Archiv nicht öffnen kann. In der Regel lässt sich dieses Problem beheben, indem Sie die Datei einfach noch einmal herunterladen. Weitere Informationen zu Download-Problemen und entsprechende Lösungsvorschläge finden Sie auf der Webseite <a href="http://www.winzip.de/downprob.htm">http://www.winzip.de/downprob.htm</a>.

#### Hinweis:

Bei vielen aus dem Internet heruntergeladenen Dateien handelt es sich um ausführbare Dateien (EXE-Dateien), die von der WinZip Webbrowser-Erweiterung nicht verarbeitet werden. Wenn es sich bei der EXE-Datei jedoch um ein selbstextrahierendes Archiv handelt, können Sie dieses mithilfe des Befehls **Archiv öffnen** im WinZip Classic-Menü **Datei** öffnen und verarbeiten oder mit der rechten Maustaste auf die Datei klicken und im Kontextmenü die Option **Öffnen mit WinZip** wählen.

#### Verwandte Themen:

Herunterladen von America Online, CompuServe und anderen Onlinediensten

# Herunterladen von America Online, CompuServe und anderen Onlinediensten

Beim Installieren der Zugangssoftware eines Onlinedienstes wird in der Regel ein spezieller Ordner für heruntergeladene Dateien eingerichtet. America Online beispielsweise verwendet einen Ordner namens C:\aol\download, CompuServe einen Ordner namens C:\cserve\download. Nachdem Sie ein Archiv auf die gewohnte Weise von einem dieser Dienste heruntergeladen haben, lässt es sich mit WinZip mühelos öffnen und verarbeiten.

Starten Sie WinZip®, und klicken Sie auf die Schaltfläche **Weiter**, um das Dialogfeld "Archiv auswählen" aufzurufen. Das Dialogfeld "Archiv auswählen" des WinZip Assistenten enthält eine Liste aller Archive in Ihren <u>Bevorzugten Archivordnern</u> und ihrer jeweiligen Speicherorte, wobei die zuletzt heruntergeladenen Dateien ganz oben in der Liste aufgeführt sind.

Wenn die gewünschte Datei oder der betreffende Download-Ordner nicht angezeigt wird, können Sie WinZip anweisen, nach ihr zu suchen. Klicken Sie hierzu auf die Schaltfläche **Suchen**, wählen Sie die Option **Festplatte(n) auf diesem PC durchsuchen**, und bestätigen Sie den Suchauftrag mit **OK**. WinZip überprüft alle Festplatten Ihres Systems, legt eine neue Archivliste an und nimmt die Ordner, in denen Archive gefunden wurden, in die Liste Ihrer bevorzugten Archivordner auf. Nach Abschluss der Suche erscheinen die zuletzt heruntergeladenen Dateien ganz oben in der Liste. Markieren Sie das Archiv, mit dem Sie arbeiten möchten; der Assistent extrahiert die Datei und kopiert ihren Inhalt in den angegebenen Ordner.

#### Hinweis:

Bei vielen aus dem Internet heruntergeladenen Dateien handelt es sich um ausführbare Dateien (EXE-Dateien), die von der WinZip Webbrowser-Erweiterung nicht verarbeitet werden. Wenn es sich bei der EXE-Datei jedoch um ein selbstextrahierendes Archiv handelt, können Sie dieses mithilfe des Befehls **Archiv öffnen** im WinZip Classic-Menü **Datei** öffnen und verarbeiten oder mit der rechten Maustaste auf die Datei klicken und im Kontextmenü die Option **Öffnen mit WinZip** wählen.

#### Verwandte Themen:

Herunterladen aus dem Internet

## WinZip Webbrowser-Erweiterung

Die kostenlose WinZip® Webbrowser-Erweiterung automatisiert viele der Aufgaben, die normalerweise mit dem Herunterladen komprimierter Dateien aus dem Internet verbunden sind. Wenn Sie in Microsoft Internet Explorer oder Netscape Navigator/Communicator auf ein Archiv klicken, wird WinZip nach Beendigung des Downloads automatisch aufgerufen, verschiebt die heruntergeladene Datei in Ihren Download-Ordner (Standardeinstellung: C:\download) und öffnet sie auf Wunsch auch gleich.

#### Hinweise:

Die WinZip Webbrowser-Erweiterung ist nicht im Lieferumfang des WinZip-Distributionspakets enthalten sondern steht auf der Webseite <u>http://www.winzip.de/ibs.htm</u> kostenlos zum Download bereit.

Die WinZip Webbrowser-Funktion unterstützt Microsoft Internet Explorer sowie Netscape Navigator/Communicator und nutzt die Hilfsanwendungen dieser Browser. WinZip 8.1 wurde in Verbindung mit den aktuellen Versionen sowie den neuesten öffentlich verfügbaren Betaversionen von Microsoft Internet Explorer, Netscape Navigator/Communicator und Windows 95/98/NT/2000/Me/XP getestet (Stand September 2001). Es ist jedoch nicht auszuschließen, dass die Hersteller in künftigen Versionen ihrer Browser neue Schnittstellen und Konventionen verwenden, die mit der Webbrowser-Integration von WinZip 8.1 nicht mehr kompatibel sind. In diesem Fall werden wir unser Möglichstes tun, um die Kompatibilität mit WinZip wieder zu gewährleisten. Da dies jedoch unter Umständen technisch nicht möglich ist, können wir keine Garantie dafür übernehmen, dass die WinZip Webbrowser-Erweiterung auch in Verbindung mit zukünftigen Versionen dieser Browser funktioniert.

## Installationsprogramm für Desktopthemen

#### Was ist ein Desktopthema?

Ein Desktopthema besteht aus verschiedenen Attributen (Farben, Mauszeigern, akustischen Signalen, Hintergrundbildern usw.), die harmonisch aufeinander abgestimmt sind und Ihrer Windows-Umgebung ein individuelles Erscheinungsbild verleihen. Dieses Leistungsmerkmal wird nur von Windows 98, windows Me und Windows XP direkt unterstützt; wenn Sie Desktopthemen unter Windows 95 und Windows NT 4.0 einrichten möchten, benötigen Sie das Zusatzprogramm Plus! für Win95 bzw. das entsprechende NT-Unterstützungsprogramm. Wenn Sie mit <u>Windows 2000</u> arbeiten, sollten Sie die folgenden Hinweise unbedingt lesen.

#### Das WinZip® Installationsprogramm für Desktopthemen

Wenn der WinZip Assistent feststellt, dass Sie im Begriff sind, Dateien aus einem Archiv zu extrahieren, das ein Desktopthema enthält, werden Sie automatisch durch die für die Installation des Themas erforderlichen Arbeitsschritte geleitet. Klicken Sie einfach auf **Weiter**, und befolgen Sie die Anweisungen auf dem Bildschirm.

Nachdem WinZip die erforderlichen Dateien extrahiert und in die entsprechenden Ordner kopiert hat, wird die Installationsroutine des Systems (THEMES.EXE) aufgerufen. In diesem Programmfenster können Sie die Mauszeiger, Farben und Bilder des Themas anzeigen sowie die dazugehörigen akustischen Signale wiedergeben. (Bei einigen Windows-Versionen müssen Sie das neue Thema in der **Themenliste** des Installationsprogramms auswählen.) Wenn das Thema Ihren Vorstellungen entspricht, brauchen Sie lediglich auf die Schaltfläche **Übernehmen** zu klicken, um es auf Ihrem Desktop zu installieren. Andernfalls können Sie den Vorgang durch Anklicken der entsprechenden Schaltfläche abbrechen, ohne das Erscheinungsbild Ihres Desktops zu ändern. Weitere Informationen zur Installation von Desktopthemen finden Sie im Benutzerhandbuch oder der Onlinehilfe zu Windows.

Weitere Einzelheiten zu Desktopthemen und dem WinZip Installationsprogramm für Desktopthemen finden Sie in der <u>Hilfe zur Classic-Oberfläche</u>.

*Hinweis*: Microsoft hat das Format der THEME-Dateien nicht dokumentiert. Das WinZip-Installationsprogramm für Desktopthemen ist für THEME-Dateien ausgelegt, die mit der aktuellen THEMES.EXE-Dateiversion von Microsoft (Version 4.0) kompatibel sind. Es ist nicht auszuschließen, dass Microsoft in Zukunft ein anderes Format für THEME-Dateien verwendet oder sonstige Änderungen an der Unterstützung für Desktopthemen vornimmt, was zur Folge haben kann, dass sich Desktopthemen nicht mehr mit WinZip installieren lassen. Aktuelle Informationen zur Unterstützung von Desktopthemen finden Sie auf der WinZip-Webseite unter der Adresse <u>http://www.winzip.de/thminfo.htm</u>.

## Installationsprogramm für Bildschirmschoner

Wenn der WinZip® Assistent feststellt, dass Sie im Begriff sind, Dateien aus einem Archiv zu extrahieren, das einen oder mehrere Bildschirmschoner enthält (Dateierweiterung SCR), werden Sie automatisch durch die für die Installation des Bildschirmschoners erforderlichen Arbeitsschritte geleitet. Klicken Sie einfach auf **Weiter**, und befolgen Sie die Anweisungen auf dem Bildschirm.

Nachdem WinZip die erforderlichen Dateien extrahiert und in Ihren Windows-Ordner kopiert hat, wird die Microsoft-Systemsteuerungsfunktion "Anzeige" aufgerufen und der Bildschirmschoner eingerichtet. Hierbei haben Sie die Möglichkeit, den Bildschirmschoner auszuprobieren und bei Bedarf die verfügbaren Einstellungen zu ändern. Falls Sie sich entschließen, den neuen Bildschirmschoner doch nicht zu installieren, wählen Sie vor dem Verlassen der Anwendung "Anzeige" in der Liste der verfügbaren Bildschirmschoner einfach einen anderen Eintrag aus. Beachten Sie bitte, dass die Installation eines neuen Bildschirmschoners durch Anklicken der Schaltfläche **Abbrechen** in der Anzeigesteuerung *nicht* rückgängig gemacht werden kann. Weitere Informationen zur Systemsteuerungsanwendung "Anzeige"

Weitere Einzelheiten zum WinZip Installationsprogramm für Bildschirmschoner finden Sie in der <u>Hilfe zur</u> <u>Classic-Oberfläche</u>.

## **Desktopthemen unter Windows 2000**

WinZip® bietet keine offizielle Unterstützung für die Installation von Desktopthemen unter Windows 2000. Bitte lesen Sie die folgenden Hinweise sorgfältig durch.

Der Einsatz des WinZip-Installationsprogramms für Desktopthemen unter Windows 2000 wird offiziell nicht unterstützt, da Windows 2000 an sich Desktopthemen nicht in derselben Weise unterstützt wie frühere Windows-Versionen.

Die Erstversion von Windows 2000 (Build 2195) beinhaltet weder das in Windows 95, 98 und NT 4.0 verfügbare Plus!-Paket noch eine entsprechende Themenunterstützung. Somit bestehen hinsichtlich des Einsatzes von Desktopthemen gewisse Unterschiede zwischen Windows 2000 und früheren Windows-Versionen, weswegen beim Einsatz von WinZip® zur Installation von Desktopthemen unter Windows 2000 folgende Probleme auftreten können:

 Die systemeigene Installationsroutine (THEMES.EXE) ist in Windows 2000 enthalten, wird jedoch im Windows-Systemordner (C:\WinNT\System32) und nicht wie bisher in einem gesonderten Ordner (üblicherweise C:\Programme\Plus!\Themes) installiert.

Da in Themenkomponentendateien oftmals Pfadangaben verwendet werden, die sich auf den Ordner beziehen, in dem die Datei THEMES.EXE gespeichert ist, muss WinZip die Dateien während der Installation mancher Themen in den Systemordner extrahieren. Dies ist in vielen Fällen nicht wünschenswert und kann unter Umständen sogar dazu führen, dass wichtige Systemdateien überschrieben werden.

 In manchen Desktopthemen ist als Zielordner f
ür die Themenkomponenten der Plus!-Themenordner (C:\Programme\Plus!\Themes) oder einer seiner Unterordner angegeben. Um die Komponenten in diesen Zielordner extrahieren zu k
önnen, muss WinZip den Plus!-Themenordner unter Umst
änden selbst anlegen. Wenn dieser Ordner vorhanden ist, erkennt die Installationsroutine THEMES.EXE des Systems Themen und Themenkomponenten m
öglicherweise nicht, die ordnungsgem
äß im Windows 2000-Systemordner oder dessen Unterordnern installiert sind. Dies bedeutet, dass Sie zuvor installierte Themen unter Umst
änden nicht mehr mit THEMES.EXE aktivieren k
önnen.

In vielen Fällen lässt sich dieses Problem durch Löschen des Plus!-Ordners beheben. *Bevor Sie dies tun, sollten Sie sich jedoch vergewissern, dass im Plus!-Ordner oder seinen Unterordnern keine wichtigen Dateien gespeichert sind.* 

 Unter früheren Windows-Versionen konnten Sie direkt in WinZip angeben, welches Desktopthema beim Starten des Installationsprogramms angezeigt werden soll. Dies ist unter Windows 2000 derzeit nicht möglich; stattdessen wird beim Starten des Installationsprogramms für Desktopthemen an Stelle des zuletzt mit WinZip extrahierten Themas das in den aktuellen Desktopeinstellungen festgelegte Thema angezeigt. Wenn Sie die Komponenten des neuen Desktopthemas anzeigen möchten, müssen Sie dieses in der Dropdownliste Thema auswählen.

Möglicherweise wird Microsoft die genannten Probleme in einer aktualisierten Version von Windows 2000 beheben oder ein dem Plus!-Paket entsprechendes Unterstützungsprogramm für Windows 2000 bereitstellen. Zum gegenwärtigen Zeitpunkt bietet WinZip jedoch keine offizielle Unterstützung für die Installation von Desktopthemen unter Windows 2000.

Aktuelle Informationen zur Themenunterstützung in Windows 2000 finden Sie auf unserer Webseite unter der folgenden Adresse:

http://www.winzip.de/xw2kthm.htm

#### Verwandte Themen

Installationsprogramm für Desktopthemen

## Archivkommentare

Archivkommentare sind optionale Textinformationen, die in Archive eingebettet werden können. Sie enthalten in der Regel eine Beschreibung der archivierten Dateien oder wichtige Hinweise, die den Dateien selbst nicht zu entnehmen sind.

Im Dialogfeld "Archivkommentar anzeigen" haben Sie folgende Möglichkeiten:

- Klicken Sie auf **Schließen**, um das Dialogfeld zu verlassen.
- Klicken Sie auf Schriftart, um eine neue Schriftart f
  ür die Anzeige auszuw
  ählen. Diese Einstellung hat keinen direkten Einfluss auf den in das Archiv eingebundenen Kommentar sondern gibt lediglich an, in welcher Schriftart die Kommentare in zuk
  ünftigen Sitzungen angezeigt werden sollen.

# Warum funktioniert die E-Mail-Unterstützung von WinZip auf meinem System nicht?

Die WinZip®-Unterstützung für den Versand von Archiven per E-Mail setzt voraus, dass auf Ihrem System ein E-Mail-Programm installiert und ordnungsgemäß konfiguriert ist. Fehler in Ihrer E-Mail-Konfiguration haben zur Folge, dass diese Funktionen deaktiviert oder nicht nutzbar sind.

WinZip verwendet für die Kommunikation mit Ihrem E-Mail-Programm eine Windows-Funktion namens MAPI (Mail Applications Program Interface). Diese Standardschnittstelle ermöglicht WinZip und anderen Anwendungen, Ihr E-Mail-Programm zu steuern und beispielsweise anzuweisen, eine neue Nachricht zu erstellen oder eine Datei anzuhängen. Dies funktioniert jedoch nur, wenn die MAPI-Schnittstelle Ihres Systems ordnungsgemäß konfiguriert ist. Im Einzelnen muss Ihr System folgende Voraussetzungen erfüllen:

- Bei dem installierten E-Mail-Programm handelt es sich um ein MAPI-kompatibles Mailsystem.
- Das E-Mail-Programm unterstützt die von WinZip vorausgesetzte "Simple MAPI"-Schnittstelle.
- Das E-Mail-Programm ist als Standard-Mailclient (oder "primärer MAPI-Client") beim System angemeldet.

Beispiele für handelsübliche MAPI-kompatible E-Mail-Programme sind unter anderem Outlook, Outlook Express, Eudora und AOL 7.0.

AOL 4.0, 5.0 und 6.0 hingegen sind *nicht* MAPI-kompatibel und bieten daher keine Unterstützung für die E-Mail-Funktionen von WinZip.

Falls beim Versand von Archiven mit WinZip Probleme auftreten, finden Sie Hinweise zu verschiedenen Standardkonfigurationen auf unserer Webseite <u>http://www.winzip.de/xmapi.htm</u>.

## WinZip Quickstart-Hilfe

In dieser Quickstart-Hilfe finden Sie eine Einführung in die wichtigsten Begriffe aus dem Bereich der Dateikomprimierung, eine Kurzanleitung zur Installation von WinZip sowie einen Überblick über die wesentlichen WinZip®-Funktionen und ihre Anwendung. Weiterführende Informationen finden Sie in den Lernprogrammen und der WinZip-Hilfe sowie auf der WinZip-Webseite unter <u>http://www.winzip.de</u>.

## Was ist eigentlich ein Archiv oder eine ZIP-Datei?

ZIP-Dateien sind "Archive", die zur Aufbewahrung und Weitergabe von einzelnen Dateien oder Dateigruppen verwendet werden. In der Regel werden die Dateien beim Archivieren komprimiert, damit sie möglichst wenig Speicherplatz beanspruchen. Archive eignen sich hervorragend für folgende Aufgaben:

- **Dateien über das Internet weitergeben:** Archive bieten den Vorteil, dass sich mehrere Dateien in ein Archiv packen und in einem Arbeitsgang übertragen lassen, wobei durch die geringere Dateigröße die Übertragungsdauer minimiert wird.
- **Zusammengehörige Dateien versenden:** Wenn Sie Dateigruppen in Form eines Archivs weitergeben, profitieren Sie in zweifacher Hinsicht; erstens sind die Dateien eindeutig als zusammengehörend erkennbar, und zweitens lassen sie sich im komprimierten Zustand rasch und mühelos übertragen.
- **Festplattenspeicher einsparen:** Umfangreiche, wichtige aber selten benötigte Dateien, zum Beispiel große Datendateien, können in komprimierter Form in einem Archiv gespeichert und bei Bedarf jederzeit mühelos wieder extrahiert (entpackt) werden.

## Was ist WinZip?

WinZip ist ein Programm, das dem Windows-Anwender den Umgang mit Archiven erleichtert. Es verfügt über eine intuitive, leicht erlernbare und mit der Maus bedienbare Benutzeroberfläche ("Point & Click", "Drag & Drop"), in der sich die in Archiven enthaltenen Dateien rasch und mühelos anzeigen, ausführen, extrahieren, hinzufügen, entfernen und testen lassen, sowie über einen Assistenten, der die Arbeit mit Archiven noch weiter vereinfacht.

## Die WinZip Setup-Optionen

Während der Installation von WinZip werden Sie aufgefordert, den WinZip Assistenten oder die WinZip Classic-Oberfläche auszuwählen.

- **WinZip Assistent:** Wenn Sie noch keine Erfahrung im Umgang mit Computern haben oder mit dem Windows-Betriebssystem nicht vertraut sind, sollten Sie Ihre Archive zunächst mithilfe des WinZip Assistenten öffnen und erstellen.
- **WinZip Classic:** Die deutlich leistungsfähigere WinZip Classic-Oberfläche wird für erfahrene Benutzer empfohlen, die mit Windows und Archiven bereits vertraut sind.

Im folgenden Abschnitt werden die Setup-Bildschirme des WinZip Assistenten beschrieben. In den Installationsbildschirmen beider Oberflächen finden Sie Informationen zu den jeweils verfügbaren Optionen. Gleich welche Setup-Option Sie auch wählen, Sie können jederzeit mit einem einzigen Mausklick zwischen den beiden Oberflächen umschalten oder die Standardeinstellungen ändern.

### WinZip Assistent installieren

Die Dialogfelder werden in den folgenden Anleitungen mit den Titeln bezeichnet, die in ihrer jeweiligen Titelleiste angegeben sind.

- 1. Wählen Sie im Dialogfeld "WinZip Setup" die Option **Mit dem WinZip Assistenten starten**, und klicken Sie auf **Weiter**. Das Dialogfeld "Suche nach bevorzugten Archivordnern" wird angezeigt.
- 2. Wählen Sie im Dialogfeld "Suche nach bevorzugten Archivordnern" die Option **Ganze Festplatte durchsuchen**, damit der Assistent Ihr gesamtes System nach Archiven durchsuchen kann

(empfohlene Einstellung). Zunächst wird eine Verlaufsanzeige und anschließend ein Dialogfeld mit einem Hinweis wie dem folgenden angezeigt: "17 Ordner wurden in die Liste Ihrer bevorzugten Archivordner aufgenommen." Klicken Sie auf **Weiter**.

- 3. Der Assistent öffnet ein Explorer-Fenster, in dem die Symbole der WinZip-Programmgruppe aufgeführt sind. Klicken Sie auf **Weiter**, um fortzufahren. Das Dialogfeld "Willkommen" des Assistenten wird angezeigt.
- 4. Klicken Sie im Dialogfeld "Willkommen" erneut auf **Weiter**. Das Dialogfeld "Aktivität auswählen" wird angezeigt.

Fertig. Die Installation von WinZip ist somit abgeschlossen und der WinZip Assistent einsatzbereit. In den folgenden Abschnitten erfahren Sie, wie Sie Dateien mit dem Assistenten extrahieren und komprimieren.

### Arbeiten mit dem WinZip Assistenten

Nachdem Sie WinZip installiert und den WinZip Assistenten als Oberfläche ausgewählt haben, wird auf dem Bildschirm das Dialogfeld "Aktivität auswählen" angezeigt.

Später können Sie eine WinZip-Sitzung starten, indem Sie in der WinZip-Programmgruppe, im Startmenü oder auf Ihrem Desktop auf das WinZip-Symbol klicken.

Im Folgenden finden Sie eine kurze Einführung in die Funktionen des WinZip Assistenten.

#### Dateien mit dem WinZip Assistenten extrahieren

- 1. Wählen Sie im Dialogfeld "Aktivität auswählen" die Option **Archiv extrahieren oder installieren**, und klicken Sie auf **Weiter**. Das Dialogfeld "Archiv auswählen" wird angezeigt.
- 2. Klicken Sie im Dialogfeld "Archiv auswählen" auf das gewünschte Archiv, und wählen Sie **Weiter**. Das Dialogfeld "Extrahieren" wird angezeigt.
- Klicken Sie im Dialogfeld "Extrahieren" auf Extrahieren, um die archivierten Dateien zu öffnen. Der WinZip Assistent ruft ein Windows-Explorer-Fenster auf, in dem die extrahierten Dateien aufgeführt sind.

Fertig. Sie haben soeben mit dem WinZip Assistenten ein Archiv entpackt (extrahiert). Nun können Sie entweder die extrahierten Dateien bearbeiten, auf **Weiter** klicken und eine andere WinZip-Aktivität wählen oder das Fenster des WinZip Assistenten schließen.

#### Dateien mit dem WinZip Assistenten komprimieren

- 1. Wählen Sie im Dialogfeld "Aktivität auswählen" die Option **Neues Archiv erstellen**, und klicken Sie auf **Weiter**.
- Geben Sie im Dialogfeld "Archivnamen eingeben" einen Namen f
  ür Ihr neues Archiv an, und klicken Sie auf Weiter. Wenn Sie ein Archiv anlegen, das die einzelnen Dateien eines Jahresberichts enthalten soll, könnten Sie ihm beispielsweise den Namen "Berichte 2002" zuweisen.
- Klicken Sie im Dialogfeld "Dateien auswählen" auf Dateien hinzufügen, um Dateien in Ihr Archiv aufzunehmen, wählen Sie die gewünschten Dateien aus, und bestätigen Sie Ihre Auswahl mit OK.
- 4. Klicken Sie auf Komprimieren, um das neue Archiv anzulegen.

Fertig. Sie haben soeben mit dem WinZip Assistenten ein Archiv angelegt. Nun können Sie entweder auf die Schaltfläche **WinZip Classic** klicken und den Inhalt Ihres neuen Archivs anzeigen, auf **Weiter** klicken und eine andere WinZip-Aktivität wählen oder das Fenster des WinZip Assistenten schließen.

### Arbeiten mit WinZip Classic

Im Folgenden finden Sie eine kurze Einführung in die Funktionen der WinZip Classic-Oberfläche.

#### Dateien mit WinZip Classic extrahieren

1. Klicken Sie in der Symbolleiste des WinZip-Fensters auf die Schaltfläche Öffnen, oder wählen

Sie den Befehl Archiv öffnen im Dateimenü. Das Dialogfeld "Archiv öffnen" wird angezeigt.

- Wählen Sie im Dialogfeld "Archiv öffnen" das gewünschte Archiv aus, und klicken Sie auf Öffnen. Der Inhalt des Archivs wird im WinZip-Fenster angezeigt.
- 3. Klicken Sie auf die Symbolschaltfläche **Extrahieren**, oder wählen Sie den Befehl **Extrahieren...** im Menü **Aktionen**. Das Dialogfeld "Extrahieren" wird angezeigt.
- 4. Wählen Sie im Feld "Extrahieren nach:" den Ordner aus, in den Sie die extrahierten Dateien kopieren möchten, und klicken Sie auf **Extrahieren**.

Fertig. Sie haben soeben den Inhalt des Archivs in das angegebene Verzeichnis extrahiert. Nun können Sie entweder die extrahierten Dateien bearbeiten, eine andere WinZip-Aktivität wählen oder das WinZip-Fenster schließen.

*Hinweis*: Sie können eine archivierte Datei auch extrahieren, indem Sie sie einfach mit der Maus aus dem WinZip Classic-Fenster auf den gewünschten Ordner im Windows-Explorer oder auf den Desktop ziehen.

#### Dateien mit WinZip Classic komprimieren

- 1. Klicken Sie in der Symbolleiste des WinZip-Fensters auf die Schaltfläche **Neu**, oder wählen Sie den Befehl **Neues Archiv** im Dateimenü. Das Dialogfeld "Neues Archiv" wird angezeigt.
- Wählen Sie im Dialogfeld "Neues Archiv" den Ordner aus, in dem Sie das Archiv anlegen möchten, und geben Sie den gewünschten Archivnamen ein. Klicken Sie anschließend auf OK. Das Dialogfeld "Hinzufügen" wird angezeigt.
- 3. Wählen Sie im Dialogfeld "Hinzufügen" die Dateien aus, die Sie in Ihr neues Archiv aufnehmen möchten, und klicken Sie auf **Hinzufügen**.

Fertig. Sie haben soeben ein neues Archiv angelegt. Nun können Sie entweder den Inhalt Ihres neuen Archivs anzeigen, eine andere WinZip-Aktivität wählen oder das WinZip-Fenster schließen.

*Hinweis:* Sie können Dateien auch zu einem Archiv hinzufügen, indem Sie sie einfach mit der Maus aus dem Arbeitsplatzordner oder dem Windows-Explorer in das WinZip-Fenster ziehen.

### WinZip Classic und Assistent: Oberfläche wechseln

Sie können jederzeit mit einem einzigen Mausklick zwischen dem WinZip Assistenten und der WinZip Classic-Oberfläche umschalten. Gehen Sie hierzu folgendermaßen vor:

Im WinZip Assistenten klicken Sie auf die Schaltfläche WinZip Classic links unten im Dialogfeld, um die WinZip Classic-Oberfläche aufzurufen.

In WinZip Classic klicken sie auf die Schaltfläche Assistent ganz rechts in der Symbolleiste, um den WinZip Assistenten aufzurufen.

### Tipps zu WinZip Classic

Der Inhalt der meisten in einem Archiv enthaltenen Dateien lässt sich ganz einfach anzeigen, indem Sie auf den entsprechenden Eintrag im WinZip Classic-Fenster doppelklicken.

Sie können eine archivierte Datei extrahieren, indem Sie sie einfach mit der Maus aus dem WinZip Classic-Fenster auf den gewünschten Ordner im Windows-Explorer oder auf den Desktop ziehen.

Über das Hilfemenü der WinZip Classic-Oberfläche können Sie

- das integrierte Lernprogramm aufrufen und sich mit weiteren WinZip-Funktionen vertraut machen.
- eine Liste hilfreicher Tipps und Tricks anzeigen.
- Antworten auf häufig gestellte Fragen lesen.

#### Dateien direkt im Explorer archivieren und extrahieren

Archiv anlegen: Wählen Sie im Windows-Explorer die gewünschten Dateien aus, betätigen Sie die rechte Maustaste, und wählen Sie im Kontextmenü den Befehl Zu ZIP-Archiv hinzufügen.

Archivierte Dateien extrahieren: Wählen Sie das gewünschte Archiv im Windows-Explorer aus, und fahren Sie folgendermaßen fort:

- Drücken Sie die rechte Maustaste, und wählen Sie im Kontextmenü den Befehl **Extrahieren** nach....
- Oder halten Sie die rechte Maustaste gedrückt, ziehen Sie das Archiv auf den Ordner, in den Sie die Dateien extrahieren möchten, und wählen Sie im Kontextmenü die gewünschte WinZip-Option.

## Technischer Support

Sie erreichen die Mitarbeiter unseres technischen Support wie folgt:

**Internet:** Sie können Problemberichte über das Internet weiterleiten, indem Sie auf der WinZip-Homepage (<u>http://www.winzip.de</u>) den Link **Support** wählen. Daneben haben Sie auch die Möglichkeit, sich per E-Mail an die Adresse support@winzip.de zu wenden. Wir bemühen uns, alle Fragen innerhalb eines Arbeitstages zu beantworten.

**Postanschrift:** Schreiben Sie an den technischen Support, H.C. Top Systems B.V., Postfach 13 30, D-47630 Straelen.

#### Ihr Problembericht sollte in jedem Fall die folgenden Informationen enthalten:

- Lässt sich das Problem reproduzieren? Wenn ja, wie?
- Mit welcher Version von Windows arbeiten Sie (z. B. Windows Me oder Windows 2000)?
- Mit welcher Version von WinZip arbeiten Sie? Wenn Sie mit der WinZip Classic-Oberfläche arbeiten, wählen Sie im Hilfemenü die Option Info. Wenn Sie mit dem WinZip Assistenten arbeiten, klicken Sie im Dialogfeld "Willkommen" auf die Schaltfläche Info. Bitte übernehmen Sie den gesamten Inhalt der Versionszeile in Ihren Problembericht.
- Falls ein Dialogfeld mit einer Fehlermeldung angezeigt wurde, geben Sie in Ihrem Problembericht bitte den genauen Wortlaut der Meldung zusammen mit dem in der Titelleiste angezeigten Text an.

# Kennwortvergabe und -sicherheit

Die archivierten Dateien, die Sie extrahieren oder installieren möchten, sind durch ein Kennwort geschützt. Um fortfahren zu können, müssen Sie das richtige Kennwort eingeben.

## Ordner auswählen

In diesem Dialogfeld können Sie einen Ordner für die gewünschte Operation oder Konfigurationsoption auswählen.

Durchsuchen Sie Ihr System in der Baumansicht **Ordner und Laufwerke** nach dem gewünschten Ordner und wählen Sie ihn aus.

Sie können einen neuen Ordner anlegen, indem Sie auf die Schaltfläche **Erstellen** Bestelltext klicken und den gewünschten Ordnernamen eingeben. *Hinweis*: Beim Auswählen eines Ordners, in dem WinZip nach vorhandenen Dateien suchen soll, ist diese Schaltfläche nicht verfügbar. Sie wird nur angezeigt, wenn Sie einen Ordner auswählen, in dem WinZip Dateien speichern soll.

Klicken Sie auf **OK**, wenn der gewünschte Ordner in dem Feld im oberen Bereich des Dialogfelds angezeigt wird.

## WinZip Quick Pick-Taskleistensymbol

Über das WinZip® Quick Pick-Symbol Bestelltext in der Taskleiste erhalten Sie direkten Zugriff auf WinZip und die zuletzt bearbeiteten Archive.

Quick Pick-Taskleistensymbol aktivieren und deaktivieren

So aktivieren oder deaktivieren Sie das WinZip Quick Pick-Taskleistensymbol:

- 1. Klicken Sie im Dialogfeld "Willkommen beim WinZip Assistenten!" auf **Optionen**.
- 2. Wechseln Sie zur Registerkarte Sonstiges.
- Aktivieren oder deaktivieren Sie das Kontrollkästchen WinZip Quick Pick in Taskleiste aufnehmen, um die Quick Pick ein- bzw. auszuschalten.

Bei aktivierter Quick Pick-Funktion erscheint das WinZip-Symbol nach jedem Systemstart automatisch rechts unten in der Taskleiste.

#### Arbeiten mit dem WinZip Quick Pick-Taskleistensymbol

Zum Öffnen von WinZip klicken Sie einfach mit der linken Maustaste auf das Quick Pick-Symbol in der Taskleiste. Wenn Sie mit der rechten Maustaste auf das Symbol klicken, wird das Quick Pick-Menü eingeblendet, in dem Sie folgende Aufgaben ausführen können:

- Klicken Sie auf einen Eintrag in der Liste der zuletzt bearbeiteten Archive, um WinZip zu starten und das betreffende Archiv erneut zu öffnen.
- Klicken Sie auf Favoriten, um WinZip aufzurufen und eine Liste der Dateien in Ihren bevorzugten • Archivordnern anzuzeigen. Zum Öffnen eines der aufgeführten Archive doppelklicken Sie auf den entsprechenden Listeneintrag.
- Klicken Sie auf WinZip öffnen, um WinZip aufzurufen (entspricht einem Mausklick mit der linken • Maustaste auf das Symbol).
- Klicken Sie auf WinZip-Hilfe, um die WinZip-Onlinehilfe aufzurufen. •
- Klicken Sie auf Info, um die Versions- und Copyright-Informationen zur Quick Pick anzuzeigen. •
- Klicken Sie auf Schließen, um die WinZip Quick Pick zu schließen und das Symbol aus der Taskleiste zu entfernen. Hierbei können Sie angeben, ob die Quick Pick beim nächsten Starten von Windows wieder eingeblendet werden soll oder nicht.

#### Quick Pick nach dem Schließen erneut starten

- Wenn Sie die Quick Pick lediglich schließen, ohne sie zu deaktivieren, wird sie beim nächsten Starten von Windows automatisch wieder eingeblendet. Sie können die Quick Pick auch von Hand neu starten (ohne Windows-Neustart), indem Sie im Windows-Startmenü auf Programme zeigen und im Untermenü Autostart auf WinZip Quick Pick klicken.
- Wenn Sie die Quick Pick schließen und deaktivieren, wird sie beim nächsten Starten von • Windows nicht automatisch wieder eingeblendet. Sie können sie jedoch wie oben beschrieben von Hand neu starten.

#### Umsatzsteuer-Identifikationsnummer

Bitte geben Sie, sofern vorhanden, bei der Bestellung Ihre Umsatzsteuer-Id.-Nr. an, da die Lieferung aus den Niederlanden erfolgt. Wenn uns keine Ust.-Id. vorliegt, wird die MwSt ausgewiesen.

<u>Als Beispiel:</u> Deutschland = DE .... Österreich = ATU .....

#### WinZip Professional

WinZip Professional beinhaltet: - WinZip - WinZip *Self-Extractor Personal Edition* 

Hier finden Sie nähere Informationen zum <u>WinZip Self-Extractor Personal Edition</u>.

#### WinZip Combo

WinZip Combo beinhaltet:

- WinZip Professional

- WinZip Self-Extractor Professional

Hier finden Sie nähere Informationen zum WinZip Self-Extractor Professional.